#### BAB V

## ANALISIS DAN INTERPRETASI

### 5.1. ANALISIS DATA

Pada sub bab ini dipaparkan analisis data menggunakan *software datamining* dan interpretasi hasil analisis persiapan proses data.

#### 5.1.1 Data Penelitian

Sebelum proses analisis menggunakna *software datamining*, pertama-tama dilakukan pra-proses data. Pra-proses data pada penelitian ini meliputi seleksi data dan transformasi data excel ke dalam bentuk .CSV ,Data penelitian yang digunakan dalam penelitian ini merupakan semua data pasien yang telah direkap berdasarkan data yang ada pada UPTD Puskesmas Pakuan Baru, Adapun tampilan data tersebut dapat dilihat pada tabel 5.1 :

Tabel 5.1 Contoh Data Penelitian

| No  | Nama<br>Pasien        | JK | Alamat         | KU     | Tanggal<br>Kunjungan | Demam | Muntah | Ruam<br>Merah | Sakit<br>Kepala | Musim | Jentik  | Demam<br>Berdarah |
|-----|-----------------------|----|----------------|--------|----------------------|-------|--------|---------------|-----------------|-------|---------|-------------------|
| 1   | Abdullah              | Lk | Wijaya         | Balita | 09/01/2018           | iya   | tidak  | iya           | tidak           | hujan | positif | positif           |
|     |                       |    | Pura           |        |                      |       |        |               |                 |       |         |                   |
| 2   | Adeva                 | Pr | Wijaya         | Balita | 09/01/2018           | iya   | tidak  | iya           | tidak           | hujan | positif | positif           |
|     |                       |    | Pura           |        |                      |       |        |               |                 |       |         |                   |
| 3   | Afif                  | Lk | Wijaya<br>Pura | Balita | 26/02/2016           | iya   | tidak  | iya           | tidak           | hujan | positif | positif           |
| 4   | Afifah                | Pr | Wijaya<br>Pura | Balita | 26/02/2016           | iya   | tidak  | iya           | tidak           | hujan | positif | positif           |
| 5   | Agil Panca<br>Purawan | Lk | Tambak<br>Sari | Remaja | 28/02/2019           | iya   | tidak  | iya           | tidak           | hujan | positif | positif           |
|     |                       |    |                |        |                      |       |        |               |                 |       |         |                   |
| 168 | Yusika Dwi            | Pr | Pakuan         | Balita | 21/01/2015           | iya   | tidak  | iya           | tidak           | hujan | negatif | positif           |
|     | Andra                 |    | Baru           |        |                      |       |        |               |                 |       |         |                   |
| 169 | Zafira                | Pr | Tambak         | Balita | 08/03/2019           | iya   | tidak  | iya           | tidak           | hujan | positif | positif           |
|     | Hadijah<br>Azzahra    |    | Sari           |        |                      |       |        |               |                 |       |         |                   |
| 170 | Zahwit                | Lk | Wijaya         | Kanak- | 26/02/2016           | iya   | tidak  | iya           | tidak           | hujan | negatif | positif           |
|     |                       |    | Pura           | Kanak  |                      |       |        |               |                 |       |         |                   |
| 171 | Zaki Verdia           | Lk | Tambak         | Kanak- | 03/02/2016           | iya   | tidak  | iya           | tidak           | hujan | negatif | positif           |
|     |                       |    | Sari           | Kanak  |                      |       |        |               |                 |       |         |                   |
| 172 | Zifaha                | Pr | Tambak         | Balita | 11/03/2019           | iya   | tidak  | iya           | tidak           | hujan | positif | positif           |
|     | Hadijah               |    | Sari           |        |                      |       |        |               |                 |       |         |                   |
|     | Azzahra               |    |                |        |                      |       |        |               |                 |       |         |                   |

#### 5.1.2 Seleksi Data Penelitian

Seleksi data penelitian merupakan tahapan penyeleksian data. Pada tahap ini data yang tidak lengkap, atau data yang sama dan atribut yang tidak digunakan akan dihapus sehingga didapatkan data yang telah difokuskan hanya pada atribut data yang akan digunakan, atribut yang akan digunakan dalam perhitungan *Naïve Bayes* adalah Jenis Kelamin, Alamat, Kategori Usia, Demam, Muntah, Ruam Merah, Sakit Kepala, Musim, Jentik, dan Demam Berdarah. Adapun data tersebut dapat dilihat pada tabel 5.2 :

| JK | Alamat         | KU     | Demam | Muntah | Ruam<br>Merah | Sakit<br>Kepala | Musim   | Jentik  | Demam<br>Berdarah |
|----|----------------|--------|-------|--------|---------------|-----------------|---------|---------|-------------------|
| Pr | Pakuan<br>Baru | Remaja | iya   | tidak  | iya           | tidak           | hujan   | positif | positif           |
| Lk | Wijaya<br>Pura | Dewasa | iya   | tidak  | iya           | tidak           | hujan   | positif | positif           |
| Lk | Wijaya<br>Pura | Balita | iya   | tidak  | iya           | tidak           | hujan   | negatif | positif           |
| Pr | Wijaya<br>Pura | Dewasa | tidak | tidak  | tidak         | iya             | kemarau | positif | negatif           |
| Lk | Tambak<br>Sari | Remaja | iya   | tidak  | iya           | tidak           | kemarau | positif | positif           |

Tabel 5.2 Contoh Data yang Telah Diseleksi

#### 5.1.3 Konversi Hasil Data

Data yang ada pada *excel* kemudian dikonversi kedalam bentuk data .*csv* ini dilakukan agar data dapat diolah dengan menggunakan *tools weka*, adapun format data .*csv* tersebut sebagai berikut :

JK;Alamat;KU;Demam;Muntah;Ruam Merah;Sakit Kepala;Musim;

Jentik;Demam Berdarah

Pr;PakuanBaru;Remaja;iya;tidak;iya;tidak;hujan;positif;posit

if

Lk;WijayaPura;Dewasa;iya;tidak;iya;tidak;hujan;positif;posit
if
Lk;WijayaPura;Balita;iya;tidak;iya;tidak;hujan;negatif;posit
if
Pr;WijayaPura;Dewasa;tidak;tidak;tidak;iya;kemarau;positif;n
egatif
Lk;TambakSari;Remaja;iya;tidak;iya;tidak;kemarau;positif;pos

itif

#### 5.1.4 Hasil Visualisasi Atribut Data *Training* dengan Menggunakan WEKA

Berikut merupakan visualisasi atribut yang diambil dari data *training* dengan menggunakan tools WEKA :

1. Visualisasi Atribut Jenis Kelamin

Visualisasi untuk melihat grafik Jenis Kelamin ditampilkan pada gambar 5.1

yang menggunakan tools weka 3.8

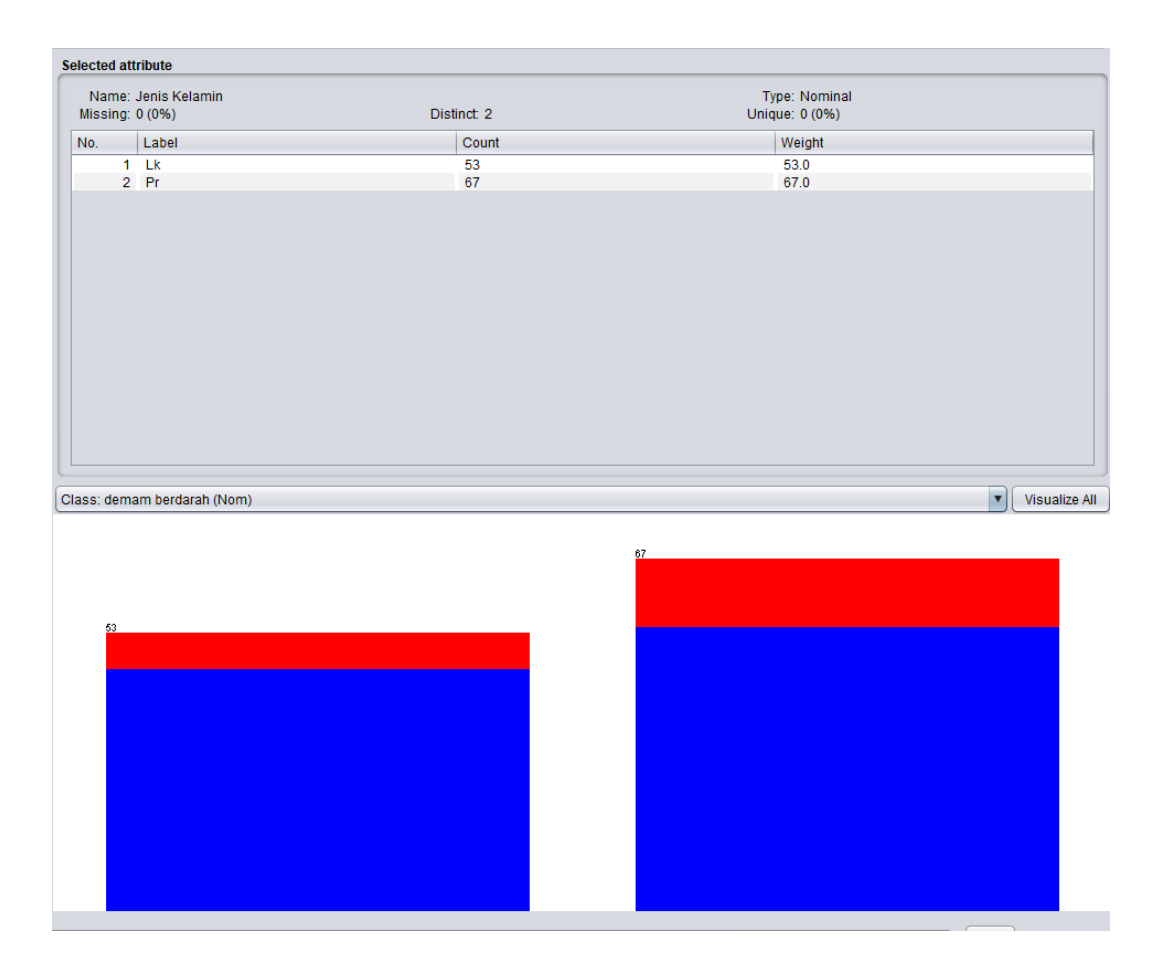

Gambar 5.1 Visualisasi Atribut Jenis Kelamin (Data Training)

Gambar 5.1 adalah visualisasi dari atribut Jenis Kelamin yang mana dari 120 data pada *column selected Attribute* terdapat 0 (0%) *missing. Distinct 2 Attribute* terdapat *unique* 0 (0%) dengan jumlah data dari 53 berjenis kelamin laki-laki dan 67 berjenis kelamin perempuan.

2. Visualisasi Atribut Alamat

Visualisasi untuk melihat grafik alamat di tampilkan pada gambar 5.2 yang menggunakan tools weka 3.8

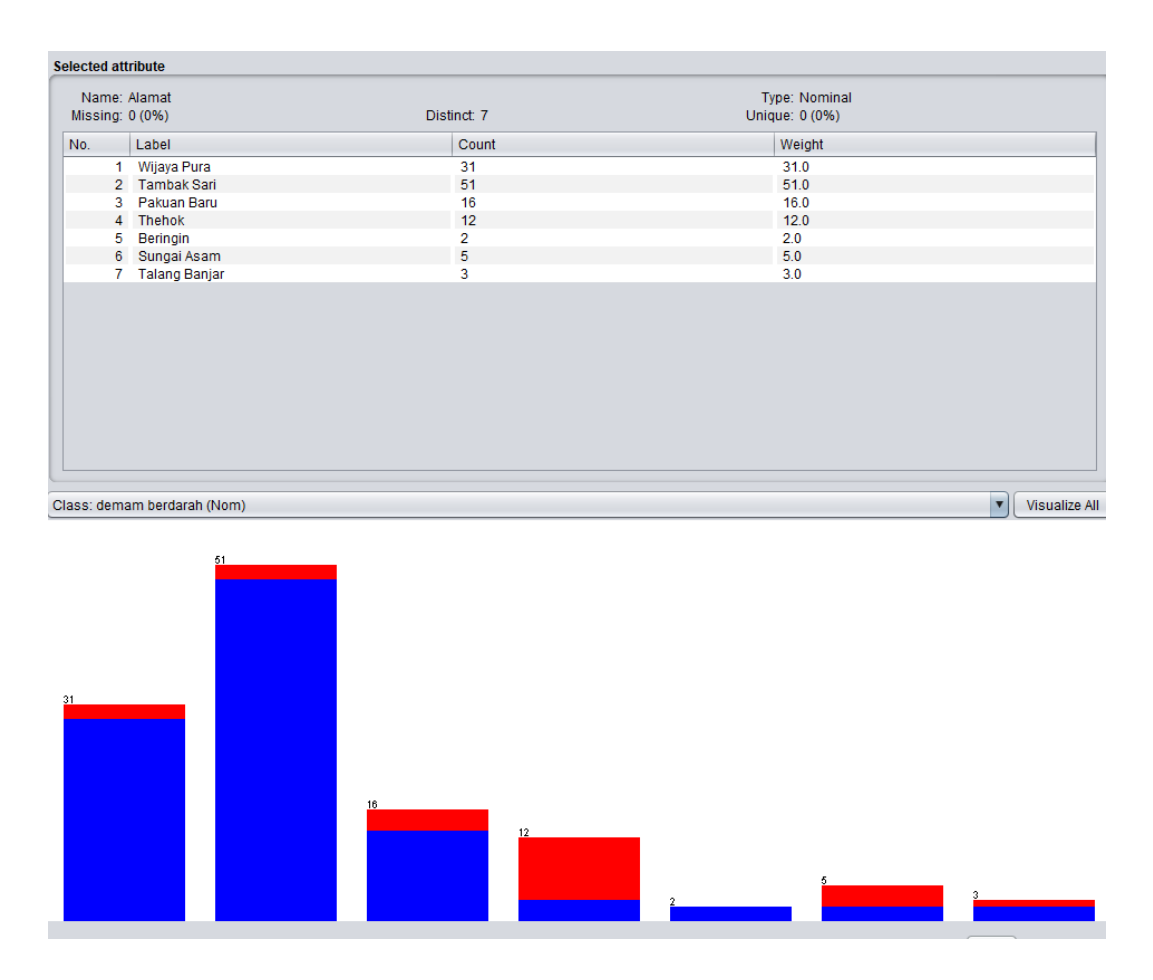

Gambar 5.2 Visualisasi Atribut Alamat(Data *Training*)

Gambar 5.2 adalah visualisasi atribut alamat, diketahui dari 120 data pada *column selected Attribute* terdapat 0 (0%) *missing. Distinct 7 Attribute* terdapat *unique* 0 (0%). Data pasien yang beralamat di Wijaya Pura sebanyak 31 data, Tambak Sari sebanyak 51 data, Pakuan Baru sebanyak 16 data, Thehok sebanyak 12 data, Beringin sebanyak 2 data, Sungai Asam sebanyak 5 data, Talang Banjar sebanyak 3 data.

#### 3. Visualisasi Atribut Kategori Usia

Visualisasi untuk melihat grafik kategori usia di tampilkan pada gambar 5.3 yang menggunakan tools weka 3.8

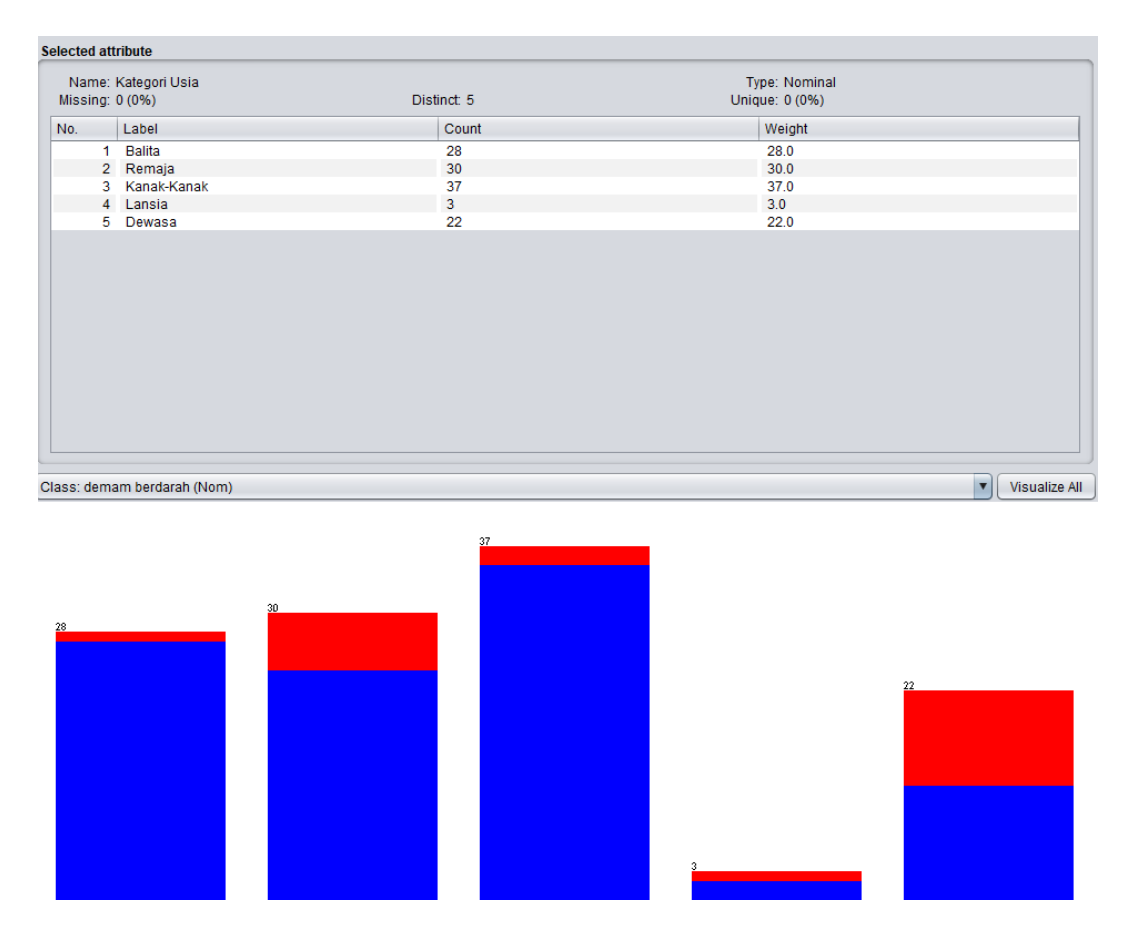

Gambar 5.3 Visualisasi Atribut Kategori Usia(Data Training)

Gambar 5.3 adalah visualisasi atribut kategori usia, diketahui dari 120 data pada *column selected Attribute* terdapat 0 (0%) *missing. Distinct 5 Attribute* terdapat *unique* 0 (0%). Data pasien yang berada di kategori umur balita (0-5thn) adalah sebanyak 28 data, Remaja(>12-25thn) sebanyak 30 data, Kanak-Kanak(>5-12thn) sebanyak 37 data, Lansia(>45thn) sebanyak 3 data, dan Dewasa(>25-45thn) sebanyak 22 data.

#### 4. Visualisasi Atribut Demam

Visualisasi untuk melihat grafik demam di tampilkan pada gambar 5.4 yang menggunakan tools weka 3.8

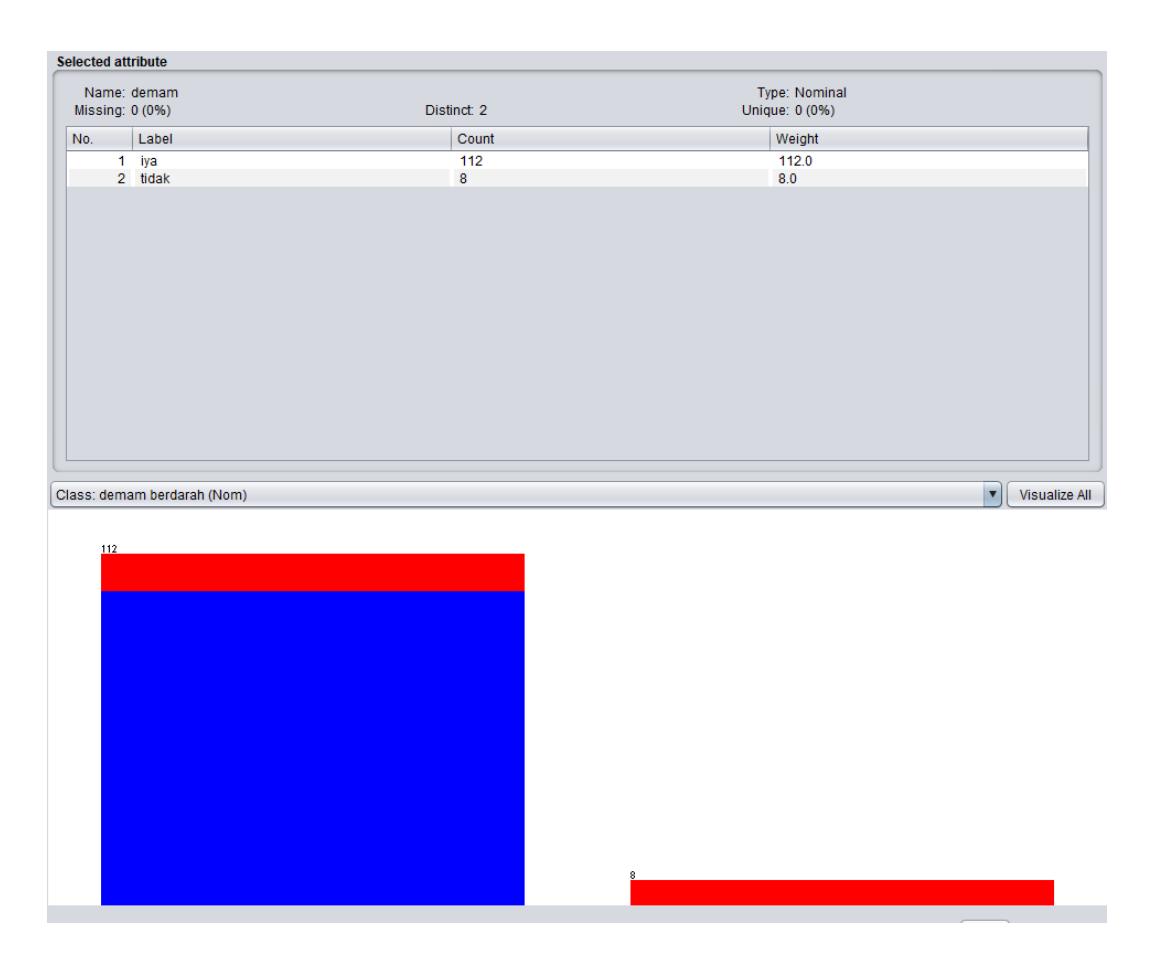

Gambar 5.4 Visualisasi Atribut Demam(Data *Training*)

Gambar 5.4 adalah visualisasi atribut demam, diketahui dari 120 data pada *column selected Attribute* terdapat 0 (0%) *missing. Distinct 2 Attribute* terdapat *unique* 0 (0%). Data pasien yang mengalami demam yaitu sebanyak 112 data dan yang tidak mengalami demam sebanyak 8 data.

5. Visualisasi Atribut Muntah

Visualisasi untuk melihat grafik muntah di tampilkan pada gambar 5.5 yang menggunakan tools weka 3.8

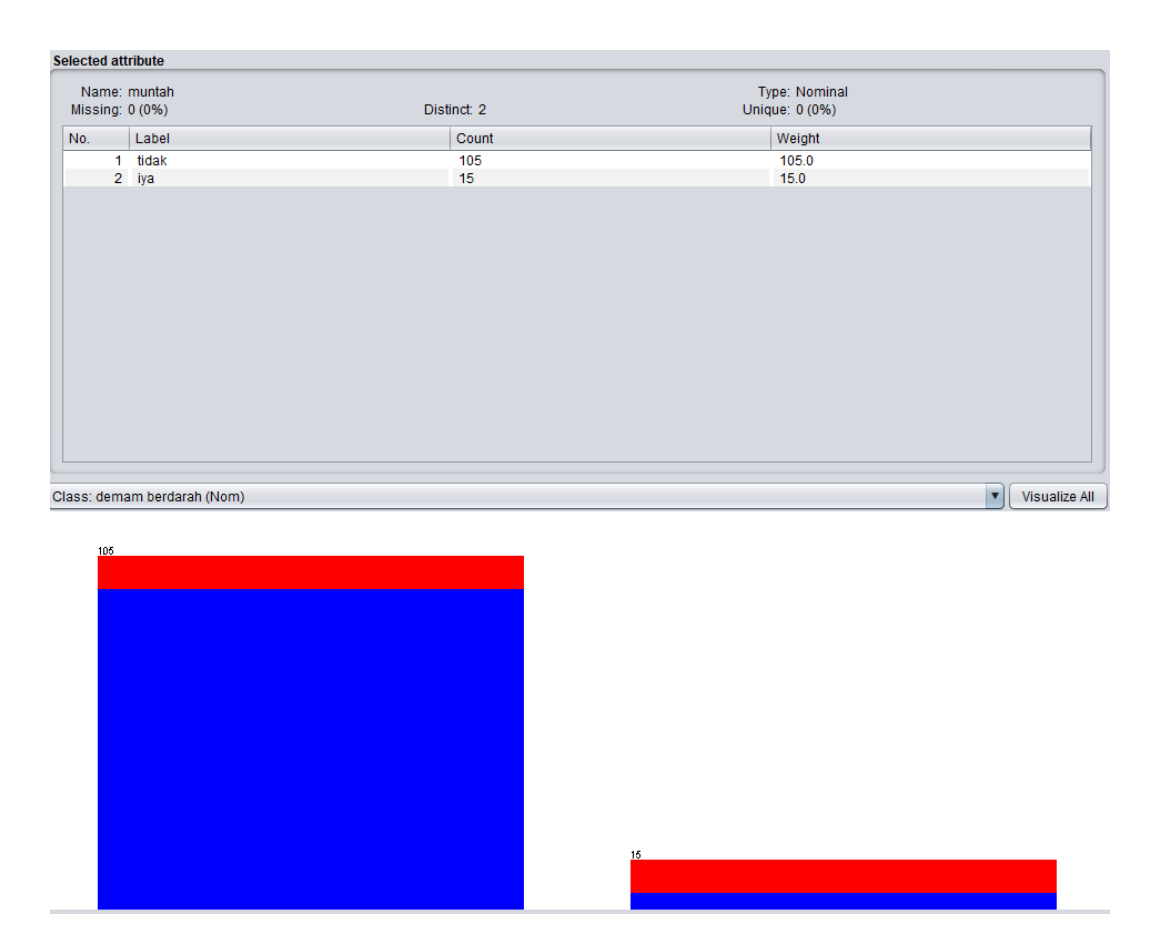

Gambar 5.5 Visualisasi Atribut Muntah(Data *Training*)

Gambar 5.5 adalah visualisasi atribut muntah, diketahui dari 120 data pada *column selected Attribute* terdapat 0 (0%) *missing. Distinct 2 Attribute* terdapat *unique* 0 (0%). Data pasien yang mengalami gejala muntah yaitu sebanyak 15 data dan yang tidak mengalami gejala muntah sebanyak 105 data.

6. Visualisasi Atribut Ruam Merah

Visualisasi untuk melihat grafik ruam merah di tampilkan pada gambar 5.6 yang menggunakan tools weka 3.8

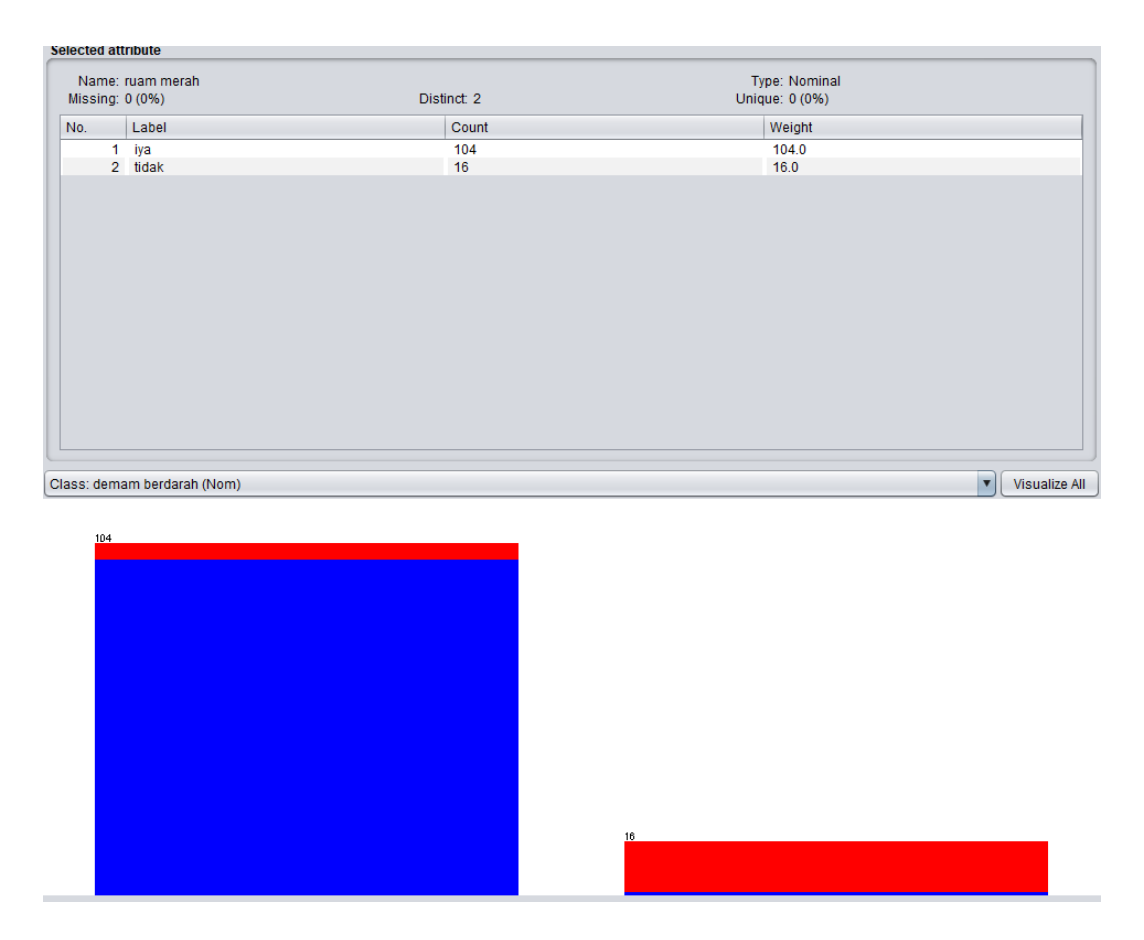

Gambar 5.6 Visualisasi Atribut Ruam Merah(Data *Training*)

Gambar 5.6 adalah visualisasi atribut ruam merah, diketahui dari 120 data pada *column selected Attribute* terdapat 0 (0%) *missing. Distinct 2 Attribute* terdapat *unique* 0 (0%). Data pasien yang mengalami ruam merah yaitu sebanyak 104 data dan yang tidak mengalami ruam merah sebanyak 16 data.

7. Visualisasi Atribut Sakit Kepala

Visualisasi untuk melihat grafik ruam merah di tampilkan pada gambar 5.7 yang menggunakan tools weka 3.8

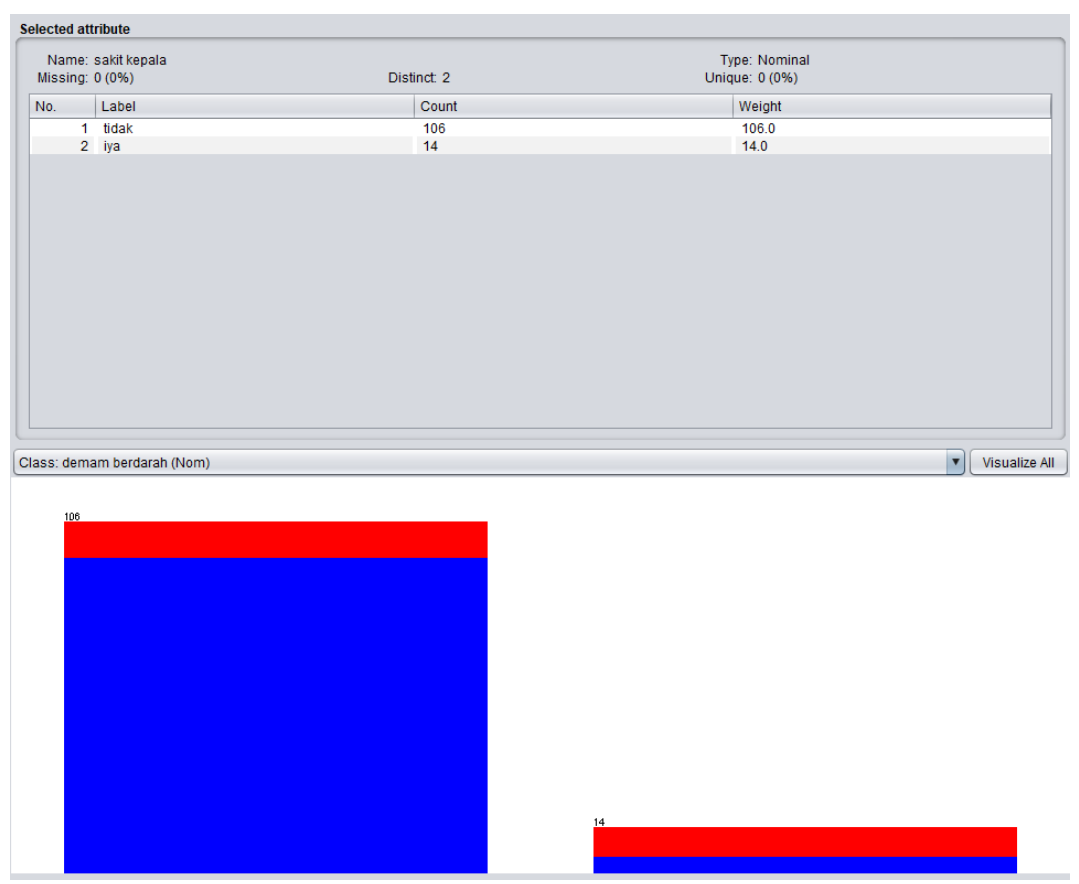

Gambar 5.7 Visualisasi Atribut Sakit Kepala(Data Training)

Gambar 5.7 adalah visualisasi atribut sakit kepala, diketahui dari 120 data pada *column selected Attribute* terdapat 0 (0%) *missing. Distinct 2 Attribute* terdapat *unique* 0 (0%). Data pasien yang mengalami gejala sakit kepala yaitu sebanyak 14 data dan yang tidak mengalami sebanyak 106 data.

8. Visualisasi Atribut Musim

Visualisasi untuk melihat grafik musim di tampilkan pada gambar 5.8 yang menggunakan tools weka 3.8

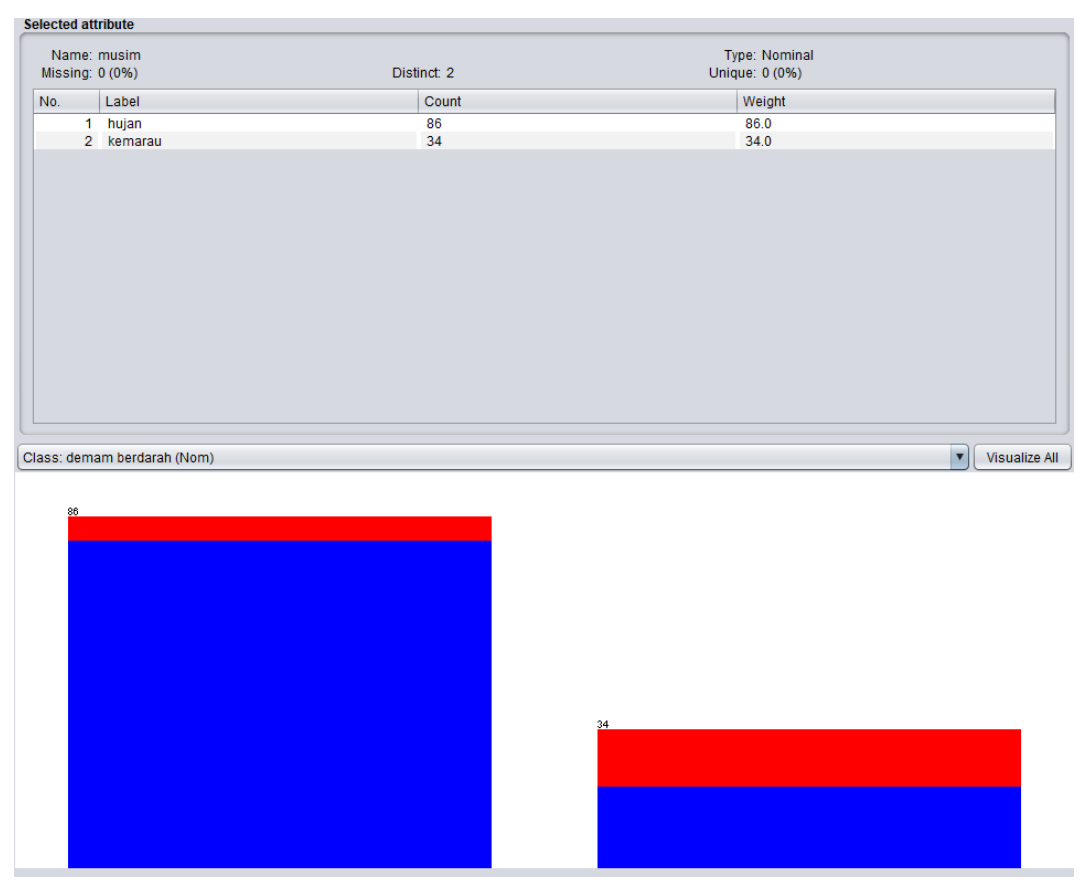

Gambar 5.8 Visualisasi Atribut Musim(Data Training)

Gambar 5.8 adalah visualisasi atribut musim, diketahui dari 120 data pada *column selected Attribute* terdapat 0 (0%) *missing. Distinct 2 Attribute* terdapat *unique* 0 (0%). Data pasien yang datang pada musim hujan yaitu sebanyak 86 data dan yang datang pada musim kemarau sebanyak 34 data.

9. Visualisasi Atribut Jentik

Visualisasi untuk melihat grafik jentik di tampilkan pada gambar 5.9 yang menggunakan tools weka 3.8

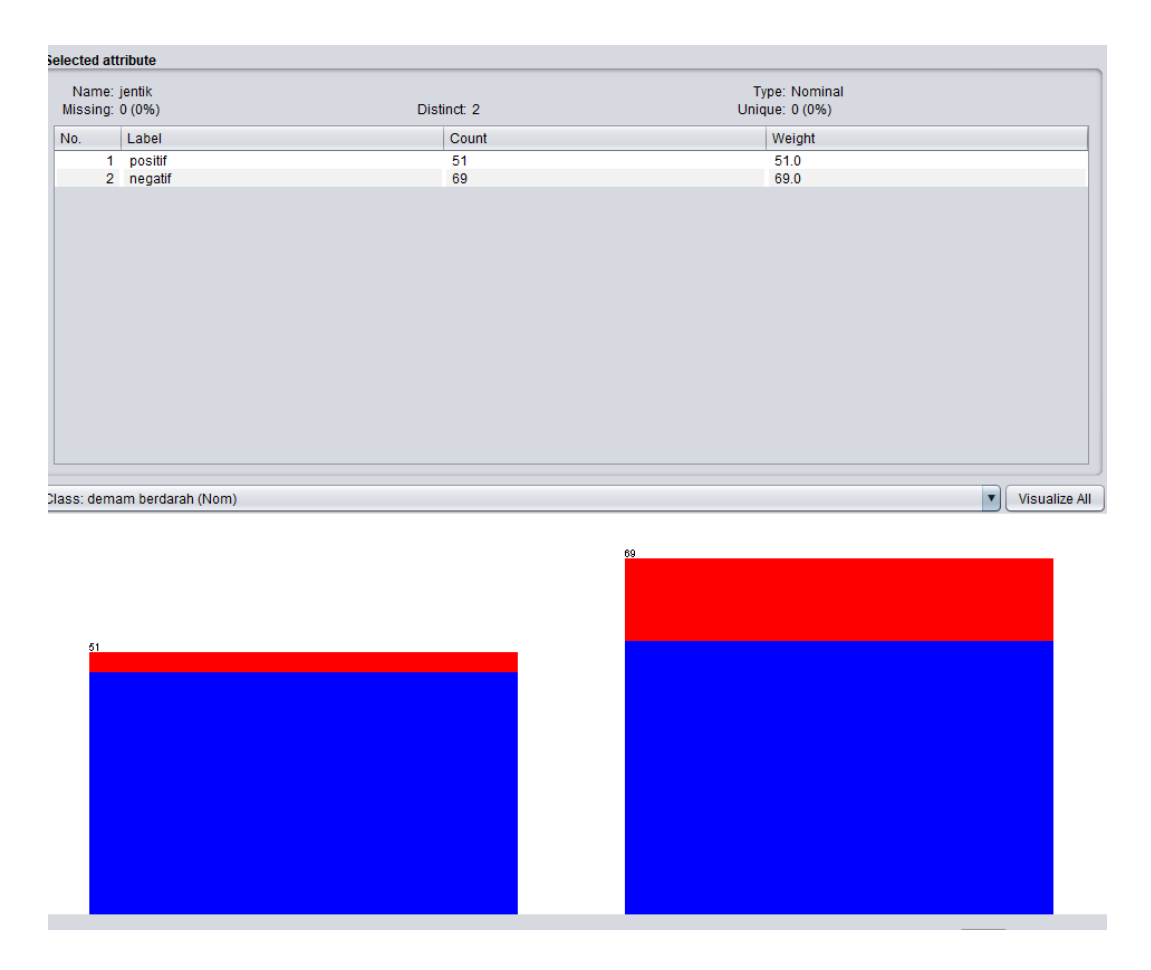

Gambar 5.9 Visualisasi Atribut Jentik(Data Training)

Gambar 5.9 adalah visualisasi atribut jentik, diketahui dari 120 data pada *column selected Attribute* terdapat 0 (0%) *missing. Distinct 2 Attribute* terdapat *unique* 0 (0%). Data pasien yang positif terdapat jentik pada lingkungan rumahnya yaitu sebanyak 51 data dan yang negatif sebanyak 69 data.

10. Visualisasi Atribut Demam Berdarah

Visualisasi untuk melihat grafik demam berdarah di tampilkan pada gambar

5.10 yang menggunakan tools weka 3.8

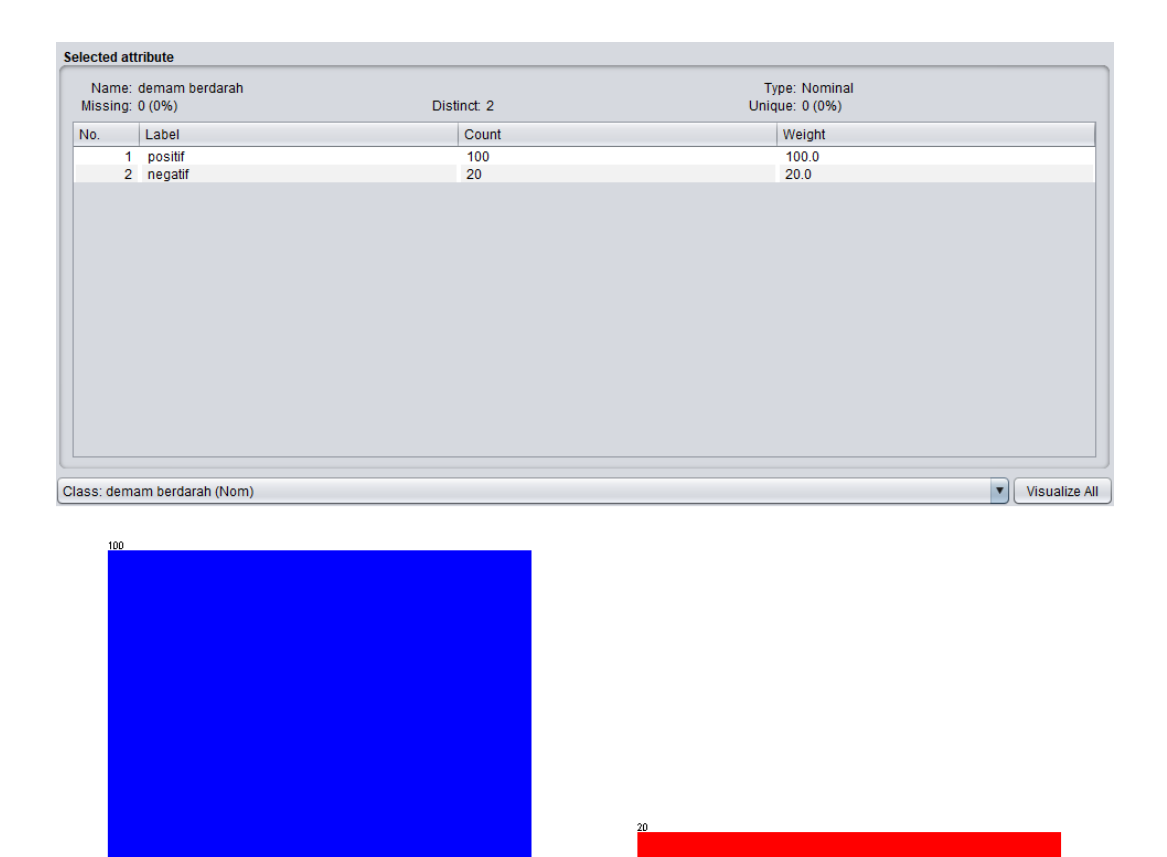

Gambar 5.10 Visualisasi Atribut Demam Berdarah(Data *Training*)

Gambar 5.10 adalah visualisasi atribut demam berdarah, diketahui dari 120 data pada *column selected Attribute* terdapat 0 (0%) *missing. Distinct 2 Attribute* terdapat *unique* 0 (0%). Data pasien yang positif mengidap demam berdarah yaitu sebanyak 100 data dan yang negatif sebanyak 20 data.

#### 5.1.5 Hasil Visualisasi Atribut Data Testing dengan Menggunakan WEKA

Berikut merupakan visualisasi atribut yang diambil dari data *testing* dengan menggunakan tools WEKA :

#### 1. Visualisasi Atribut Jenis Kelamin

Visualisasi untuk melihat grafik Jenis Kelamin ditampilkan pada gambar

5.11 yang menggunakan tools weka 3.8

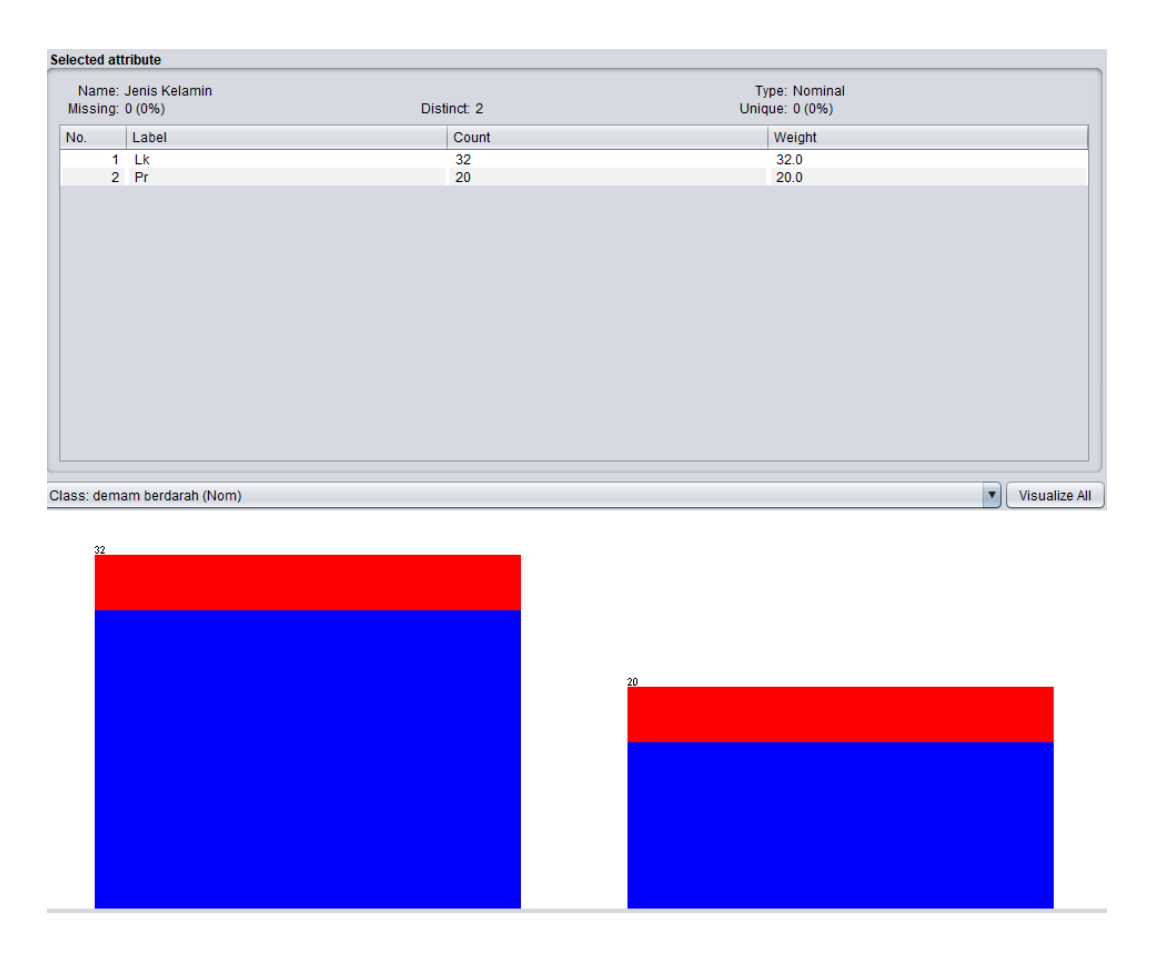

Gambar 5.11 Visualisasi Atribut Jenis Kelamin(Data *Testing*)

Gambar 5.11 adalah visualisasi dari atribut Jenis Kelamin yang mana dari 52 data pada *column selected Attribute* terdapat 0 (0%) *missing. Distinct 2 Attribute* terdapat *unique* 0 (0%) dengan jumlah data dari 32 berjenis kelamin laki-laki dan 20 berjenis kelamin perempuan.

2. Visualisasi Atribut Alamat

Visualisasi untuk melihat grafik alamat di tampilkan pada gambar 5.12 yang menggunakan tools weka 3.8

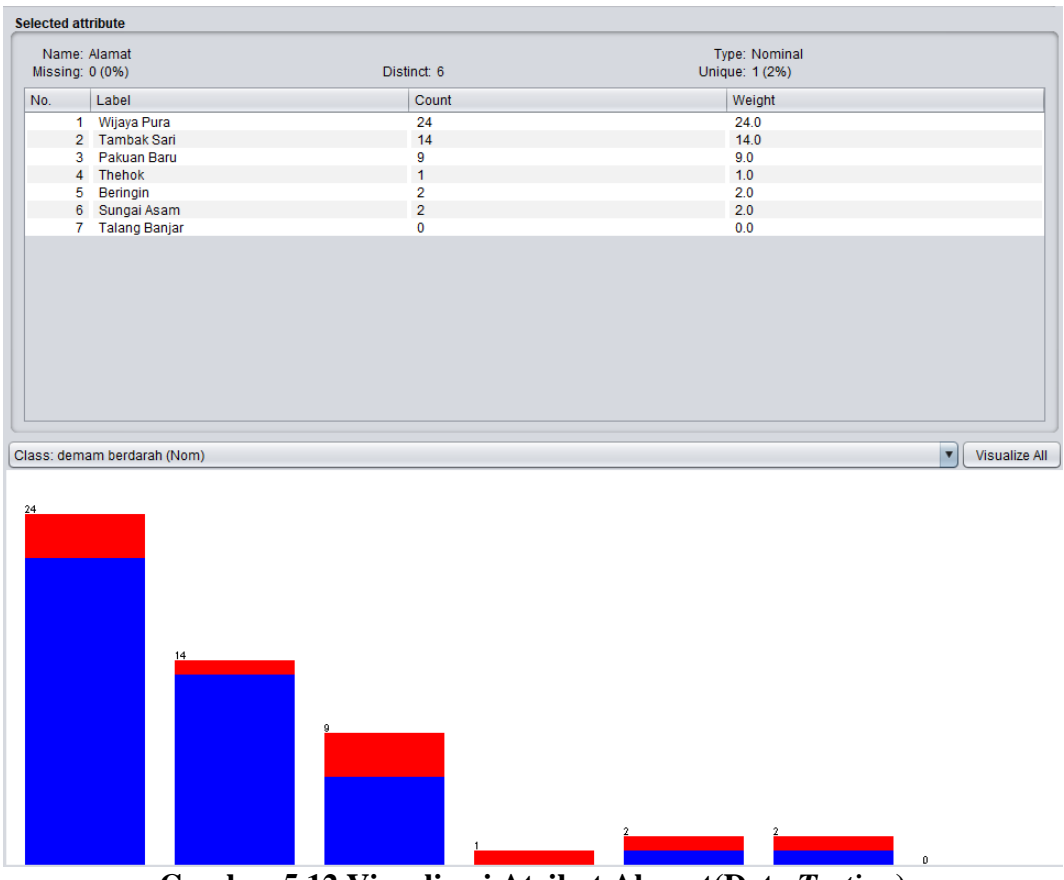

Gambar 5.12 Visualisasi Atribut Alamat(Data Testing)

Gambar 5.12 adalah visualisasi atribut alamat, diketahui dari 52 data pada *column selected Attribute* terdapat 0 (0%) *missing. Distinct 7 Attribute* terdapat *unique* 0 (0%). Data pasien yang beralamat di Wijaya Pura sebanyak 24 data, Tambak Sari sebanyak 14 data, Pakuan Baru sebanyak 9 data, Thehok sebanyak 1 data, Beringin sebanyak 2 data, Sungai Asam sebanyak 2 data, Talang Banjar sebanyak 0 data.

3. Visualisasi Atribut Kategori Usia

Visualisasi untuk melihat grafik kategori usia di tampilkan pada gambar 5.13 yang menggunakan tools weka 3.8.

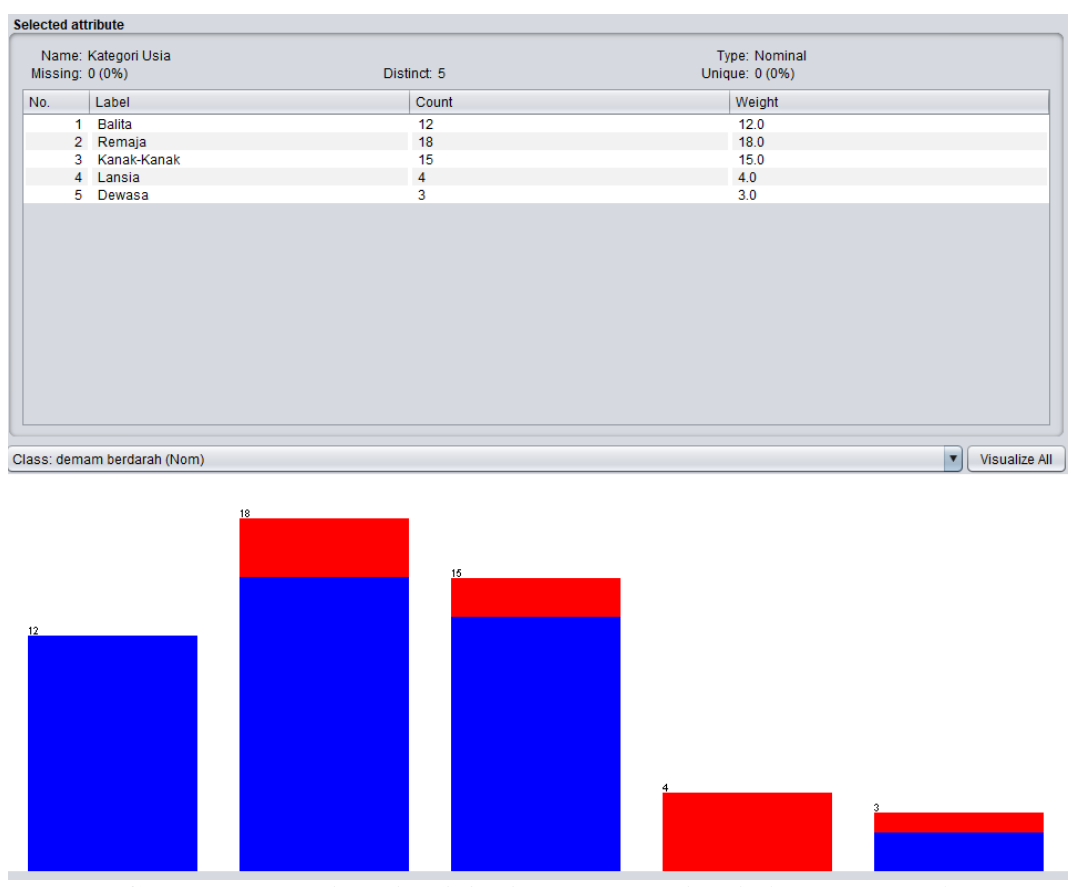

Gambar 5.13 Visualisasi Atribut Kategori Usia(Data Testing)

Gambar 5.13 adalah visualisasi atribut kategori usia, diketahui dari 52 data pada *column selected Attribute* terdapat 0 (0%) *missing. Distinct 5 Attribute* terdapat *unique* 0 (0%). Data pasien yang berada di kategori umur balita (0-5thn) adalah sebanyak 12 data, Remaja(>12-25thn) sebanyak 18 data, Kanak-Kanak(>5-12thn) sebanyak 15 data, Lansia(>45thn) sebanyak 4 data, dan Dewasa(>25-45thn) sebanyak 3 data.

#### 4. Visualisasi Atribut Demam

Visualisasi untuk melihat grafik demam di tampilkan pada gambar 5.14 yang menggunakan tools weka 3.8

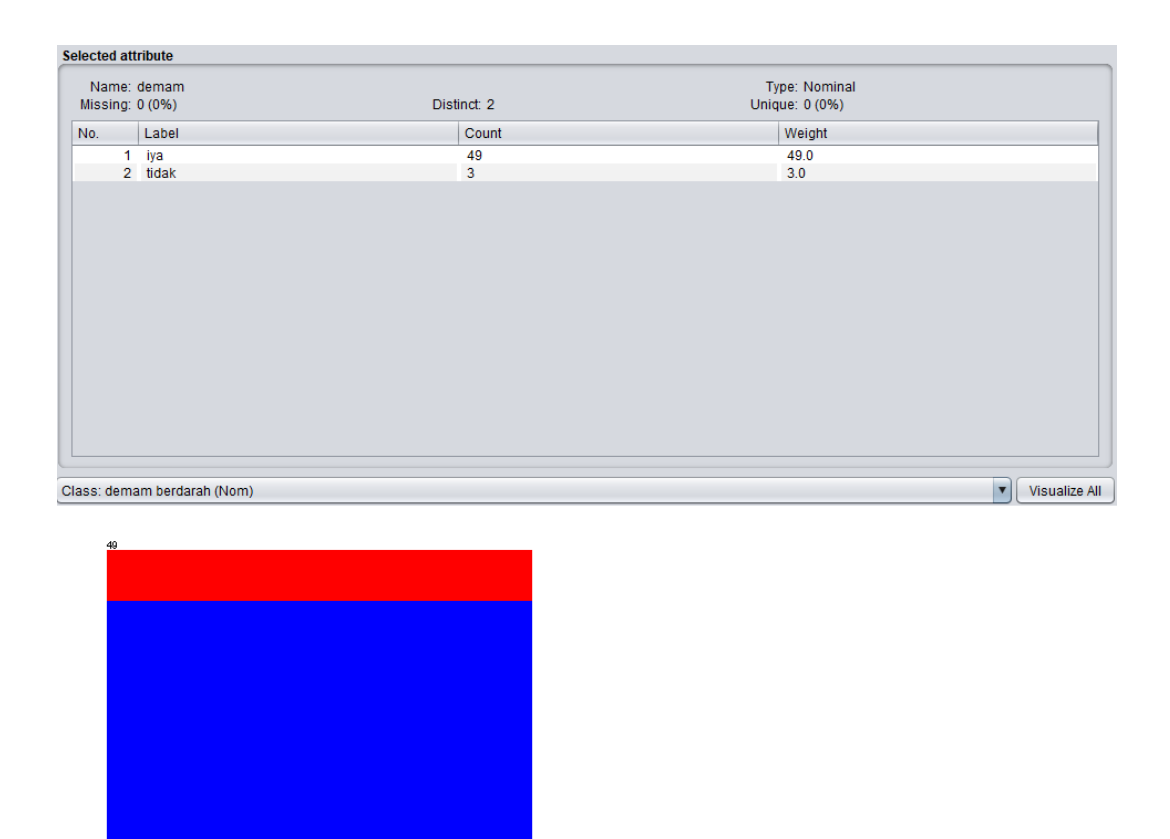

Gambar 5.14 Visualisasi Atribut Demam(Data *Testing*)

Gambar 5.14 adalah visualisasi atribut demam, diketahui dari 52 data pada *column selected Attribute* terdapat 0 (0%) *missing. Distinct 2 Attribute* terdapat *unique* 0 (0%). Data pasien yang mengalami demam yaitu sebanyak 49 data dan yang tidak mengalami demam sebanyak 3 data.

5. Visualisasi Atribut Muntah

Visualisasi untuk melihat grafik muntah di tampilkan pada gambar 5.15 yang menggunakan tools weka 3.8

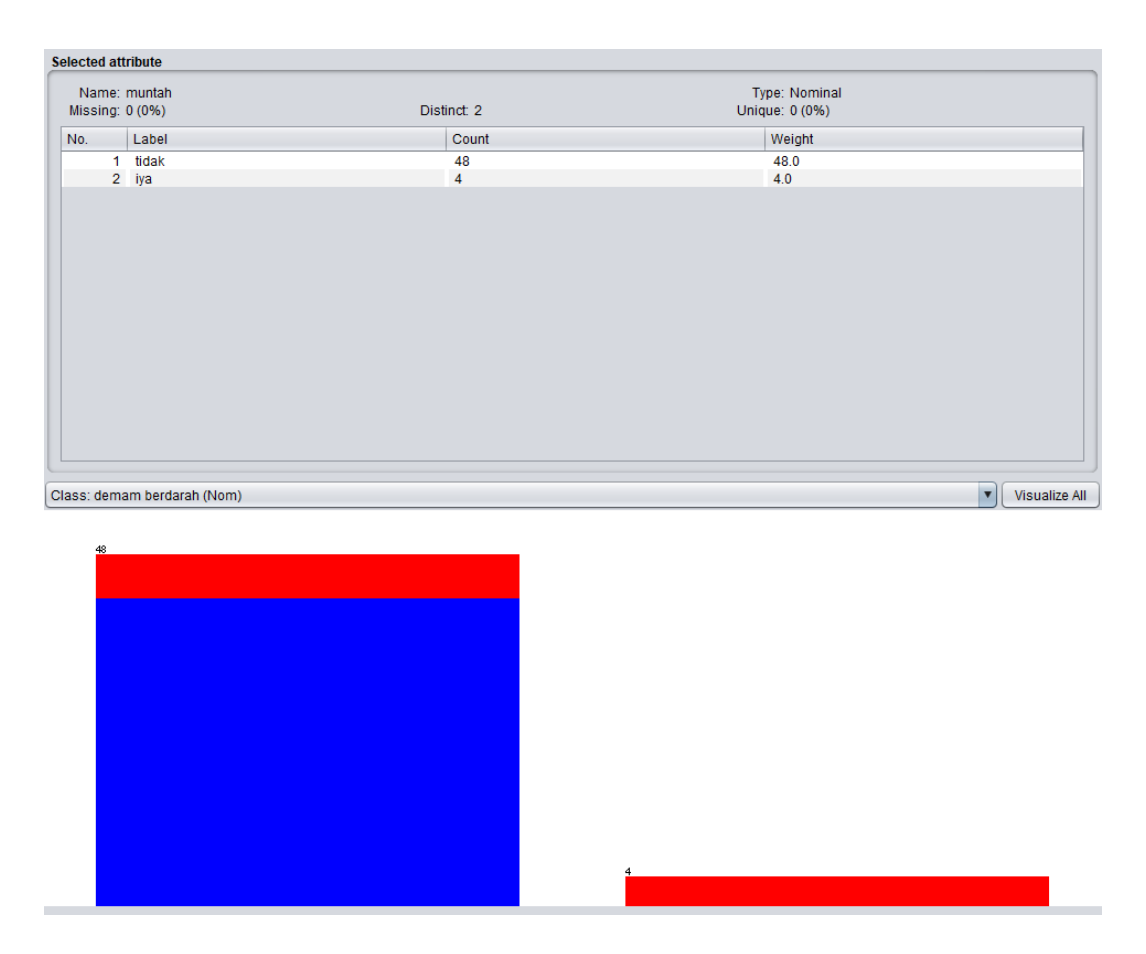

Gambar 5.15 Visualisasi Atribut Muntah(Data Testing)

Gambar 5.15 adalah visualisasi atribut muntah, diketahui dari 52 data pada *column selected Attribute* terdapat 0 (0%) *missing. Distinct 2 Attribute* terdapat *unique* 0 (0%). Data pasien yang mengalami gejala muntah yaitu sebanyak 4 data dan yang tidak mengalami gejala muntah sebanyak 48 data.

6. Visualisasi Atribut Ruam Merah

Visualisasi untuk melihat grafik ruam merah di tampilkan pada gambar 5.16 yang menggunakan tools weka 3.8

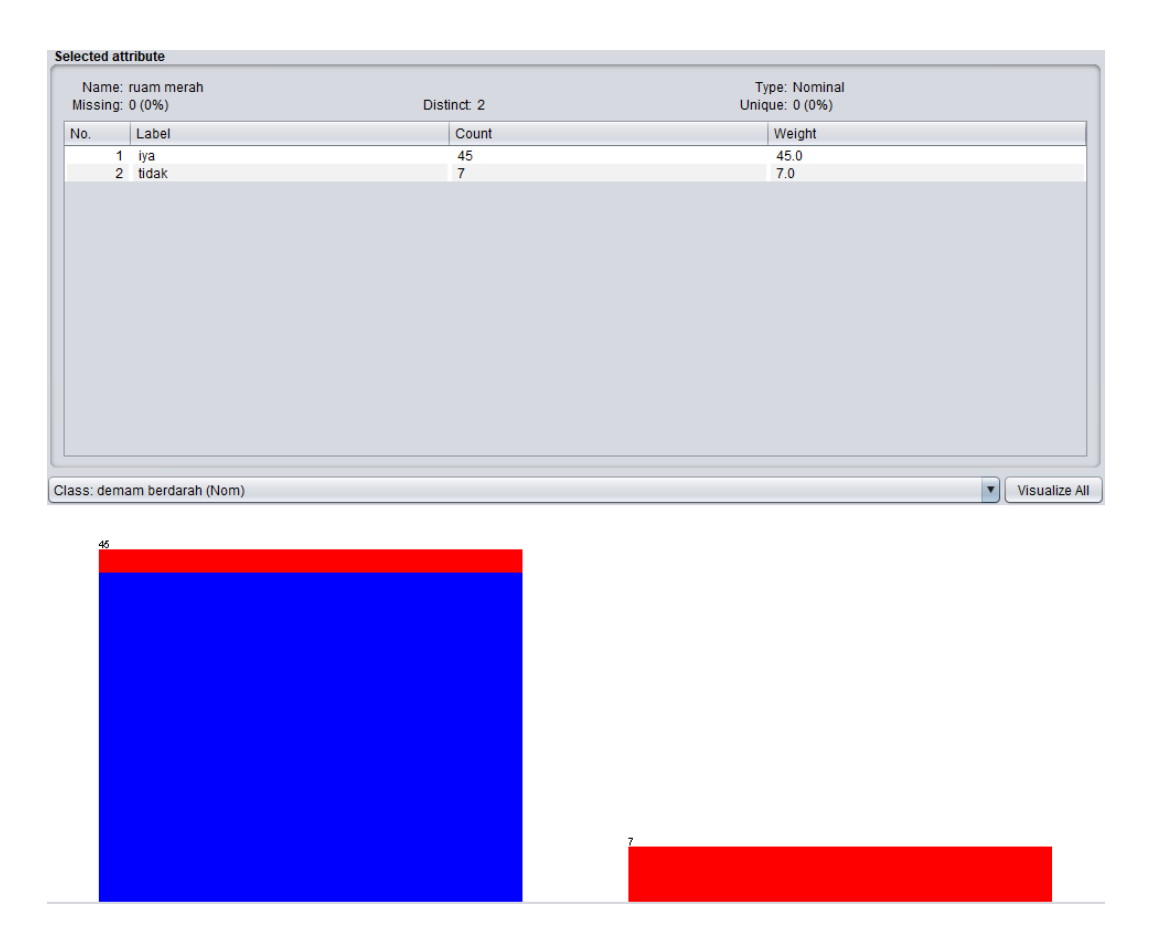

Gambar 5.16 Visualisasi Atribut Ruam Merah(Data Testing)

Gambar 5.16 adalah visualisasi atribut ruam merah, diketahui dari 52 data pada *column selected Attribute* terdapat 0 (0%) *missing. Distinct 2 Attribute* terdapat *unique* 0 (0%). Data pasien yang mengalami ruam merah yaitu sebanyak 45 data dan yang tidak mengalami ruam merah sebanyak 7 data.

7. Visualisasi Atribut Sakit Kepala

Visualisasi untuk melihat grafik ruam merah di tampilkan pada gambar 5.17 yang menggunakan tools weka 3.8

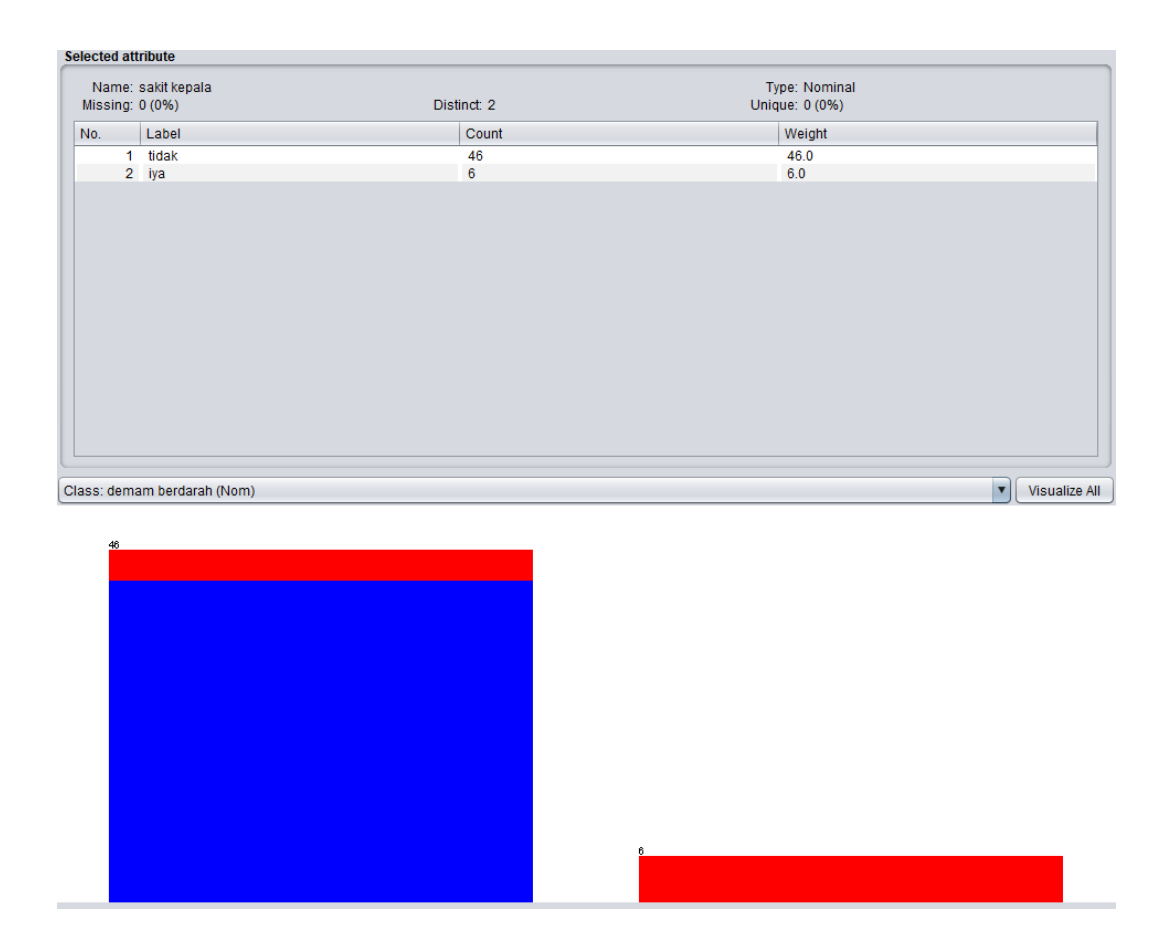

Gambar 5.17 Visualisasi Atribut Sakit Kepala(Data *Testing*)

Gambar 5.17 adalah visualisasi atribut sakit kepala, diketahui dari 52 data pada *column selected Attribute* terdapat 0 (0%) *missing. Distinct 2 Attribute* terdapat *unique* 0 (0%). Data pasien yang mengalami gejala sakit kepala yaitu sebanyak 6 data dan yang tidak mengalami sebanyak 46 data.

8. Visualisasi Atribut Musim

Visualisasi untuk melihat grafik musim di tampilkan pada gambar 5.18 yang menggunakan tools weka 3.8

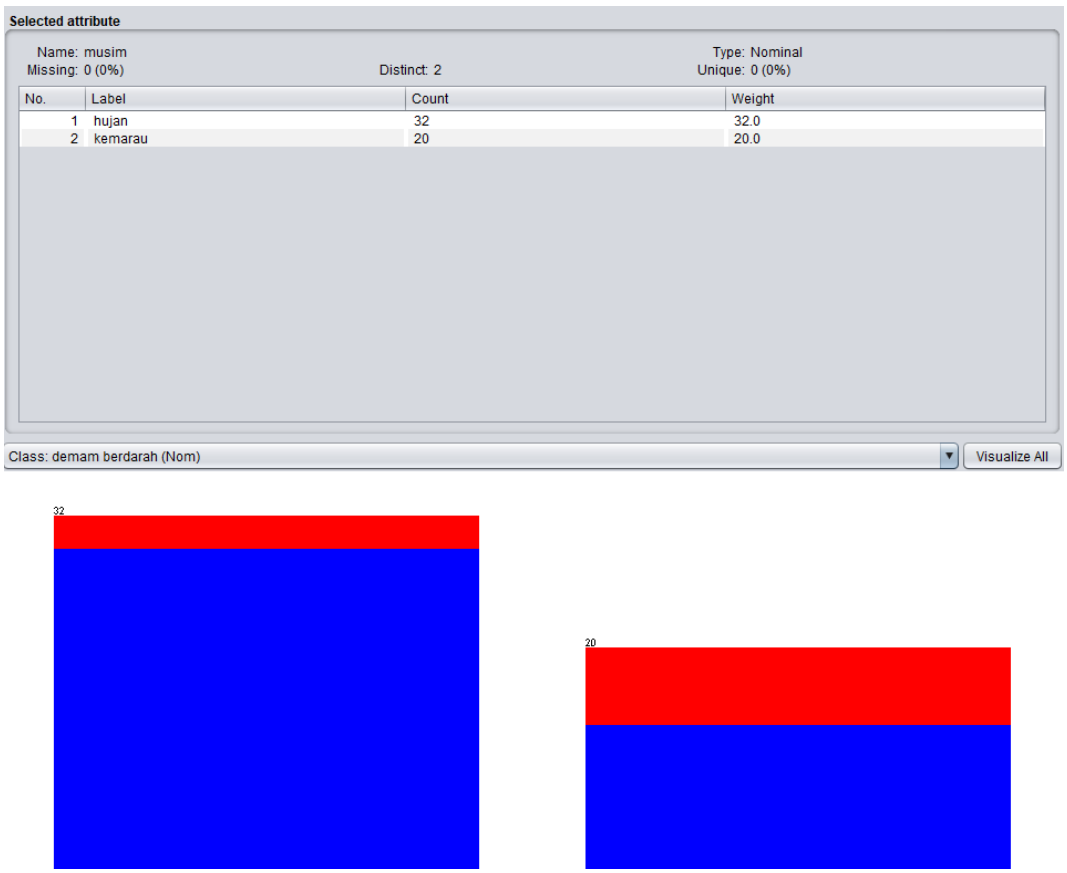

Gambar 5.18 Visualisasi Atribut Musim(Data Testing)

Gambar 5.18 adalah visualisasi atribut musim, diketahui dari 52 data pada *column selected Attribute* terdapat 0 (0%) *missing. Distinct 2 Attribute* terdapat *unique* 0 (0%). Data pasien yang datang pada musim hujan yaitu sebanyak 32 data dan yang datang pada musim kemarau sebanyak 20 data.

9. Visualisasi Atribut Jentik

Visualisasi untuk melihat grafik jentik di tampilkan pada gambar 5.19 yang menggunakan tools weka 3.8

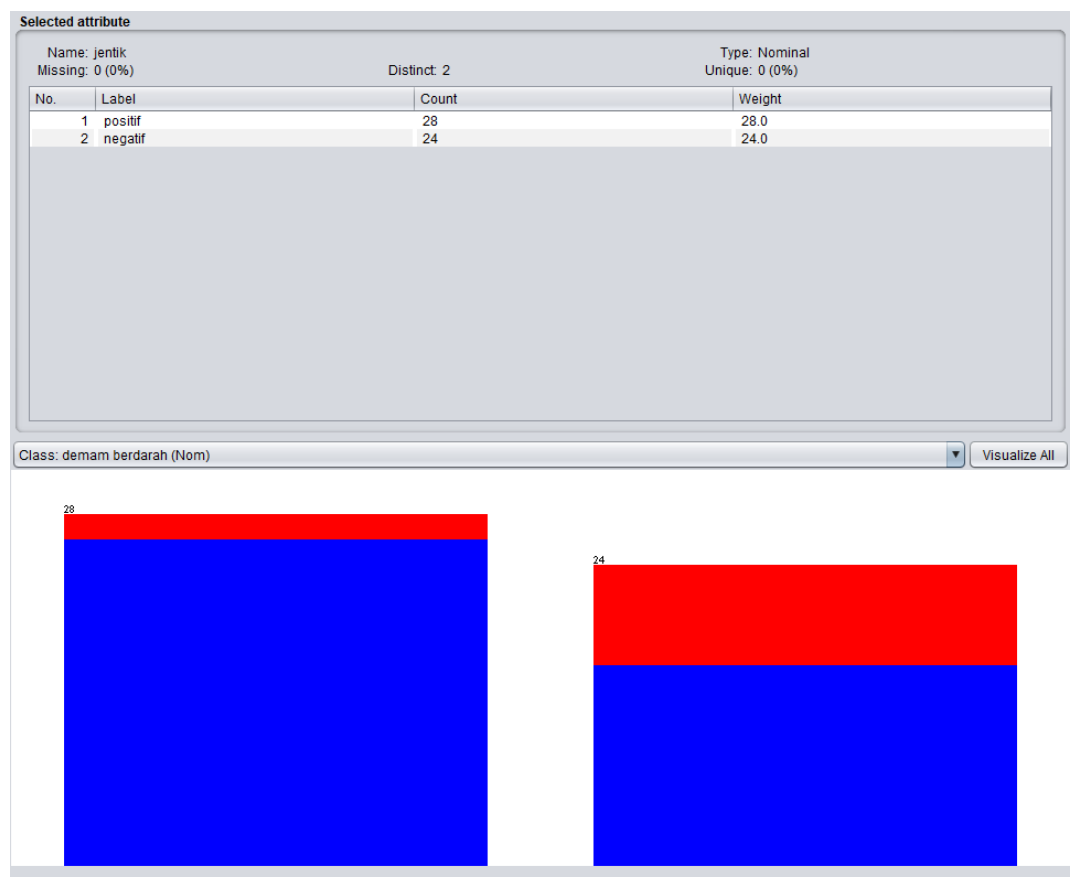

Gambar 5.19 Visualisasi Atribut Jentik(Data Testing)

Gambar 5.19 adalah visualisasi atribut jentik, diketahui dari 52 data pada *column selected Attribute* terdapat 0 (0%) *missing. Distinct 2 Attribute* terdapat *unique* 0 (0%). Data pasien yang positif terdapat jentik pada lingkungan rumahnya yaitu sebanyak 28 data dan yang negatif sebanyak 24 data.

10. Visualisasi Atribut Demam Berdarah

Visualisasi untuk melihat grafik demam berdarah di tampilkan pada gambar

5.20 yang menggunakan tools weka 3.8

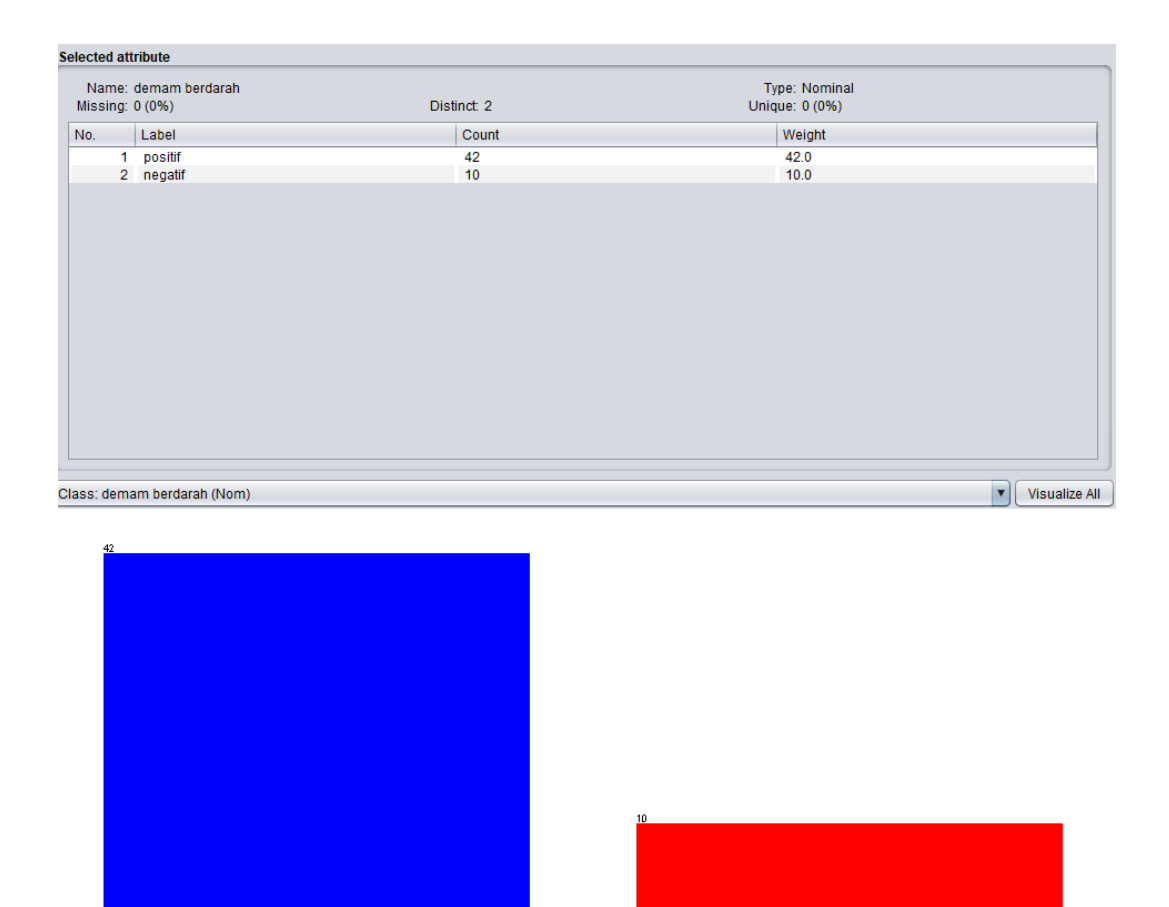

Gambar 5.20 Visualisasi Atribut Demam Berdarah(Data *Testing*)

Gambar 5.20 adalah visualisasi atribut demam berdarah, diketahui dari 52 data pada *column selected Attribute* terdapat 0 (0%) *missing. Distinct 2 Attribute* terdapat *unique* 0 (0%). Data pasien yang positif mengidap demam berdarah yaitu sebanyak 42 data dan yang negatif sebanyak 10 data.

#### 5.2 Hasil Klasifikasi Naive Bayes Menggunakan Tool WEKA

Hasil klasifikasi akan dibagi menjadi 2 yaitu hasil klasifikasi dengan menggunakan data *training* dan hasil klasifikasi dengan menggunakan data *testing*:

#### 5.2.1 Hasil Klasifikasi Naïve Bayes dengan Menggunakan Data Training

Hasil klasifikasi data *training* dengan menggunakan algoritma *naive bayes* dilakukan dengan 5 test yaitu menggunakan *Use Training Set*, 5 *Cross-Validation*, 10 *Cross-Validation*, 60% *Percentage Split*, dan 80% *Percentage Split*. Berikut merupakan hasil klasifikasi data *training* dengan metode *naive bayes* menggunakan *tool WEKA*:

 Hasil Klasifikasi Naive Bayes Menggunakan Tool WEKA (Use Training Set) Test Use Training Set melakukan pengetesan data menggunakan data Training itu sendiri.

| Weka Explorer                         |                                                                                       |                                    |                                    |                                      |                                   |                                      |                                |                                     |                                     | _                           |       | $\times$ |
|---------------------------------------|---------------------------------------------------------------------------------------|------------------------------------|------------------------------------|--------------------------------------|-----------------------------------|--------------------------------------|--------------------------------|-------------------------------------|-------------------------------------|-----------------------------|-------|----------|
| Preprocess Classify Cluster Associate | Select attributes Vi                                                                  | isualize                           |                                    |                                      |                                   |                                      |                                |                                     |                                     |                             |       |          |
| Classifier                            |                                                                                       |                                    |                                    |                                      |                                   |                                      |                                |                                     |                                     |                             |       |          |
| Choose NaiveBayes                     |                                                                                       |                                    |                                    |                                      |                                   |                                      |                                |                                     |                                     |                             |       |          |
| Test options                          | Classifier output                                                                     |                                    |                                    |                                      |                                   |                                      |                                |                                     |                                     |                             |       |          |
| <ul> <li>Use training set</li> </ul>  | === Evaluation (                                                                      | on trainin                         | g set ===                          |                                      |                                   |                                      |                                |                                     |                                     |                             |       | A        |
| O Supplied test set Set               | Time taken to te                                                                      | est model                          | on traini                          | ng data: 0.                          | 02 secon                          | ds                                   |                                |                                     |                                     |                             |       |          |
| Cross-validation Folds 10             | === Summary ===                                                                       |                                    |                                    |                                      |                                   |                                      |                                |                                     |                                     |                             |       |          |
| More options                          | Correctly Classified Instances<br>Incorrectly Classified Instances<br>Kappa statistic |                                    |                                    | 112<br>8<br>0.76                     | 5                                 | 93.3333<br>6.6667                    |                                |                                     |                                     |                             |       |          |
| (Nom) demam berdarah                  | Mean absolute error<br>Root mean squared error<br>Relative absolute error             |                                    |                                    | 0.0657<br>0.2131<br>23.3554 %        |                                   |                                      |                                |                                     |                                     |                             |       |          |
| Start Stop                            | Root relative so<br>Total Number of                                                   | quared err<br>Instances            | or                                 | 57.18<br>120                         | 48 %                              |                                      |                                |                                     |                                     |                             |       |          |
| 17:56:55 - bayes NaiveBayes           | === Detailed Acc                                                                      | curacy By                          | Class ===                          |                                      |                                   |                                      |                                |                                     |                                     |                             |       |          |
|                                       | Weighted Avg.                                                                         | TP Rate<br>0,960<br>0,800<br>0,933 | FP Rate<br>0,200<br>0,040<br>0,173 | Precision<br>0,960<br>0,800<br>0,933 | Recall<br>0,960<br>0,800<br>0,933 | F-Measure<br>0,960<br>0,800<br>0,933 | MCC<br>0,760<br>0,760<br>0,760 | ROC Area<br>0,971<br>0,971<br>0,971 | PRC Area<br>0,993<br>0,926<br>0,982 | Class<br>positif<br>negatif |       |          |
|                                       | === Confusion Ma                                                                      | atrix ===                          |                                    |                                      |                                   |                                      |                                |                                     |                                     |                             |       |          |
|                                       | a b < cla<br>96 4   a = pa<br>4 16   b = na                                           | assified a<br>ositif<br>egatif     | 3                                  |                                      |                                   |                                      |                                |                                     |                                     |                             |       | )        |
| Status                                |                                                                                       |                                    |                                    |                                      |                                   |                                      |                                |                                     |                                     |                             |       |          |
| ок                                    |                                                                                       |                                    |                                    |                                      |                                   |                                      |                                |                                     |                                     |                             | Log 🖪 | x 0      |

Gambar 5.21 Klasifikasi Naive Bayes Data Training (Use Training Set)

Gambar 5.21 merupakan hasil klasifikasi *naive bayes* pada *tools* WEKA dengan menggunakan *use training set* yang menunjukan hasil 112 prediksi benar dengan akurasi sebesar 93,33 % dan 8 prediksi salah dengan persentasi 6,67 % dengan waktu klasifikasi selama 0,02 detik.

Perhitungan manualnya Confusion Matrix :

| TP | FP | 96 | 4  |
|----|----|----|----|
| FN | TN | 4  | 16 |

| a. Accuracy  | = ((TP + TN) / (TP + TN + FP + FN)) * 100% |
|--------------|--------------------------------------------|
|              | = ((96 + 16) / (96 + 16 + 4 + 4)) * 100%   |
|              | = 0,933                                    |
| b. Precision | = ((TP / (TP + FP))*100%                   |
|              | = ((96 / (96 + 4))*100%                    |
|              | = 0,960                                    |
| c. Recall    | = ((TP / (TP + FN))*100%                   |
|              | = ((96 / (96 + 4))*100%                    |
|              | = 0,960                                    |

# Hasil Klasifikasi Naive Bayes Menggunakan Tool WEKA (5 Cross-Validation)

Test 5 *Cross-Validation* melakukan pengetesan data dimana data *training* dibagi menjadi k buah *subset* (subhimpunan). Dimana k adalah nilai dari *fold*. Pada pengetesan ini nilai *fold* adalah 5. Selanjutnya untuk tiap dari *subset*, akan dijadikan data tes dari hasil klasifikasi yang dihasilkan dari k-1 *subset* lainnya. Jadi, akan ada 5 kali tes. Dimana setiap data akan menjadi data tes sebanyak 1 kali dan menjadi data training sebanyak k-1 kali.

| 🦪 Weka Explorer                                                                                                    |                                                                                                    |                                                                                                    |                                                  |                                                           |                         |                    |                |                   |                   | _                |     | ×    |
|----------------------------------------------------------------------------------------------------|----------------------------------------------------------------------------------------------------|----------------------------------------------------------------------------------------------------|--------------------------------------------------|-----------------------------------------------------------|-------------------------|--------------------|----------------|-------------------|-------------------|------------------|-----|------|
| Preprocess Classify Cluster Associate                                                                                                    | e Select attributes V                                                                                                    | /isualize                                                                                                    |                                                  |                                                           |                         |                    |                |                   |                   |                  |     |      |
| Classifier                                                                                                    | - J - J                                                                                                    |                                                                                                    |                                                  |                                                           |                         |                    |                |                   |                   |                  |     |      |
| Choose NaiveBayes                                                                                                    |                                                                                                    |                                                                                                    |                                                  |                                                           |                         |                    |                |                   |                   |                  |     |      |
| Test options                                                                                                    | Classifier output                                                                                                    |                                                                                                    |                                                  |                                                           |                         |                    |                |                   |                   |                  |     |      |
| Use training set     Supplied test set     Supplied test set     Set     Cross-validation Folds 5     Percentage split % 66     More options  (Nom) demam berdarah     Y     Start Stop Result list (right-click for options) | Time taken to b<br>=== Stratified<br>=== Summary ===<br>Correctly Class<br>Incorrectly Class<br>Incorrectly Class<br>Repa statistic<br>Mean absolute e<br>Root mean squar<br>Relative absolu<br>Root relative s<br>Total Number of | cross-vali<br>cross-vali<br>sified Inst<br>ssified In<br>cror<br>ced error<br>te error<br>squared error<br>f Instances | : 0 secor<br>dation ==<br>ances<br>stances<br>or | 111<br>9<br>0.73<br>0.07<br>0.23<br>27.27<br>63.16<br>120 | 153<br>7<br>154<br>12 % | 92.5<br>7.5        | 8<br>8         |                   |                   |                  |     | ×    |
| 17:56:55 - bayes.NaiveBayes<br>18:07:43 - bayes.NaiveBayes                                                                                                    | === Detailed Ac                                                                                                    | curacy By<br>TP Rate<br>0,950                                                                                          | Class ===<br>FP Rate<br>0,200                    | Precision<br>0,960                                        | Recall<br>0,950         | F-Measure<br>0,955 | MCC<br>0,736   | ROC Area<br>0,953 | PRC Area<br>0,987 | Class<br>positif |     |      |
|                                                                                                    | Weighted Avg.                                                                                                    | 0,800<br>0,925                                                                                                    | 0,050<br>0,175                                   | 0,762<br>0,927                                            | 0,800<br>0,925          | 0,780<br>0,926     | 0,736<br>0,736 | 0,953<br>0,953    | 0,898<br>0,972    | negatif          |     |      |
|                                                                                                    | === Confusion M<br>a b < cl<br>95 5   a = p<br>4 16   b = n                                                                                                    | Matrix ===<br>Lassified a<br>positif<br>negatif                                                                        | 15                                               |                                                           |                         |                    |                |                   |                   |                  |     | v    |
| Status<br>OK                                                                                                    |                                                                                                    |                                                                                                    |                                                  |                                                           |                         |                    |                |                   |                   |                  | Log | ×۱ 🔊 |

Gambar 5.22 Klasifikasi Naive Bayes Data Training (5 Cross-

#### Validation)

Gambar 5.22 merupakan hasil klasifikasi *naive bayes* pada *tools* WEKA dengan menggunakan 5 *Cross-Validation* yang menunjukan hasil 111 prediksi benar dengan akurasi sebesar 92,5% dan 9 prediksi salah dengan persentasi 7,5% dengan waktu klasifikasi selama 0 detik.

Perhitungan manualnya Confusion Matrix :

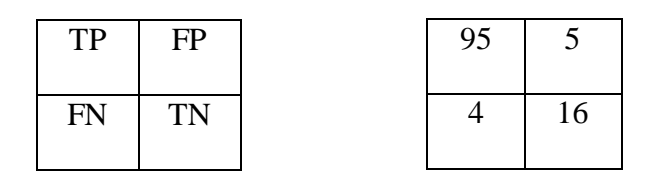

a. Accuracy = ((TP + TN) / (TP + TN + FP + FN)) \* 100%= ((95 + 16) / (95 + 16 + 5 + 4)) \* 100%= 0,925

| b. Precision | = ((TP / (TP + FP))*100%) |
|--------------|---------------------------|
|              | = ((96 / (96 + 5))*100%   |
|              | = 0,950                   |
| c. Recall    | = ((TP / (TP + FN))*100%  |
|              | = ((96 / (96 + 4))*100%   |
|              | = 0,960                   |

3. Hasil Klasifikasi *Naive Bayes* Menggunakan *Tool WEKA* (10 *Cross-Validation*)

Test 10 *Cross-Validation* melakukan pengetesan data dimana nilai *fold* adalah 10. Selanjutnya untuk tiap dari *subset*, akan dijadikan data tes dari hasil klasifikasi yang dihasilkan dari k-1 *subset* lainnya. Jadi, akan ada 10 kali tes. Dimana setiap data akan menjadi data tes sebanyak 1 kali dan menjadi data *Training* Sebanyak k-1 kali

| Preprocess Classify Cluster Associate                                                         | Select attributes Visualize                                                                                                    |                                                |                                      |                                   |                                      |                                |                                     |                                     |                             |   |
|-----------------------------------------------------------------------------------------------|----------------------------------------------------------------------------------------------------|------------------------------------------------|--------------------------------------|-----------------------------------|--------------------------------------|--------------------------------|-------------------------------------|-------------------------------------|-----------------------------|---|
| Classifier                                                                                    |                                                                                                    |                                                |                                      |                                   |                                      |                                |                                     |                                     |                             |   |
| Choose NaiveBayes                                                                             |                                                                                                    |                                                |                                      |                                   |                                      |                                |                                     |                                     |                             |   |
| Test options                                                                                  | Classifier output                                                                                                    |                                                |                                      |                                   |                                      |                                |                                     |                                     |                             |   |
| Use training set     Supplied test set     Cross-validation Folds     Percentage split     S6 | Time taken to build model:<br>=== Stratified cross-valida<br>=== Summary ===                                                                                                    | 0 secon                                        | ds<br>=                              |                                   |                                      |                                |                                     |                                     |                             |   |
| More options                                                                                  | Correctly Classified Instar<br>Incorrectly Classified Inst<br>Kappa statistic                                                                                                    | nces<br>tances                                 | 112 93.:<br>8 6.0<br>0.76            |                                   |                                      | 93.3333 %<br>6.6667 %          |                                     |                                     |                             |   |
| (Nom) demam berdarah                                                                          | Root mean squared error<br>Relative absolute error<br>Root relative squared error<br>Total Number of Instances                                                                                     | c                                              | 0.24<br>27.62<br>64.76<br>120        | 14<br>31 %<br>42 %                |                                      |                                |                                     |                                     |                             |   |
| 17:56:55 - bayes.NaiveBayes<br>18:07:43 - bayes.NaiveBayes<br>18:17:40 - bayes.NaiveBayes     | <pre> Detailed Accuracy By Cl<br/>TP Rate B<br/>0,960 0<br/>0,800 0<br/>Weighted Avg. 0,933 0<br/> Confusion Matrix<br/>a b &lt; classified as<br/>96 4   a = positif<br/>4 16   b = negatif</pre> | lass ===<br>FP Rate<br>0,200<br>0,040<br>0,173 | Precision<br>0,960<br>0,800<br>0,933 | Recall<br>0,960<br>0,800<br>0,933 | F-Measure<br>0,960<br>0,800<br>0,933 | MCC<br>0,760<br>0,760<br>0,760 | ROC Area<br>0,944<br>0,944<br>0,944 | PRC Area<br>0,982<br>0,884<br>0,966 | Class<br>positif<br>negatif | • |

Gambar 5.23 Klasifikasi Naive Bayes Data *Training* (10 Cross-Validation)

Gambar 5.23 merupakan hasil klasifikasi *naive bayes* pada *tools* WEKA dengan menggunakan 10 *Cross-Validation* yang menunjukan hasil 112 prediksi benar dengan akurasi sebesar 93,33% dan 8 prediksi salah dengan persentasi 6,67% dengan waktu klasifikasi selama 0 detik.

Perhitungan manualnya Confusion Matrix :

| TP | FP | 96 | 4  |
|----|----|----|----|
| FN | TN | 4  | 16 |

| a. Accuracy  | = ((TP + TN) / (TP + TN + FP + FN)) * 100% |
|--------------|--------------------------------------------|
|              | = ((96 + 16) / (96 + 16 + 4 + 4)) * 100%   |
|              | = 0,933                                    |
| b. Precision | = ((TP / (TP + FP))*100%                   |
|              | = ((96 / (96 + 4))*100%                    |
|              | = 0,960                                    |
| c. Recall    | =((TP / (TP + FN))*100%                    |
|              | = ((96 / (96 + 4))*100%                    |
|              | = 0,960                                    |

 Hasil Klasifikasi Naive Bayes Menggunakan Tool WEKA (60% Percentage Split)

Tes *Percentage Split* hasil klasifikasi akan dites dengan menggunakan k% dari data tersebut. Pada tes ini akan digunakan 60% *Percentage Split* dari data.

| Preprocess       Classifier         Classifier       Choose         Loss       State training set         Outset training set       State training set         Orcservaildation Folds       Time taken to test model on test mplit: 0 seconds         Percentage split       % 50         More options.       Chroservaildation Folds         Orcservaildation Folds       10         Percentage split       % 50         More options       Corservailed Instances         Atom absolute error       0.0664         More options.       0.0664         Result list (right-click for options)       0.0575         T75655- bayes NaiveBayes       Total Number of Instances         18:774- Days NaiveBayes       Te Rate FP Rate FP caling Recall F-Measure MCC         Not relative agreated error       70.9353         0,655       0,955       0,957       0,951         0,575       0,955       0,955       0,955       pointif         0,522       bayes NaiveBayes       Te apointif       0,957       0,951       0,951       0,953       0,953         18:73-0-bayes NaiveBayes       0,957       0,951       0,953       0,953       0,953       megatif         18:23:52 - bayes NaiveBayes                                                                                                    | 🦪 Weka Explorer                                                                           |                                                                                       |                                            |                           |                             |                          |                             |                       |                            |                            | _                           |     | $\times$ |
|----------------------------------------------------------------------------------------------------|-------------------------------------------------------------------------------------------|---------------------------------------------------------------------------------------|--------------------------------------------|---------------------------|-----------------------------|--------------------------|-----------------------------|-----------------------|----------------------------|----------------------------|-----------------------------|-----|----------|
| Classifier         Choose         NakeBinges         Test options         Use training set         Orges-validation Folds 10         Percentage split % g0         More options         Othomas         Othomas         Total Number of Instances         1107-03-bayes NakeBayes         Total Number of Instances         1107-03-bayes NakeBayes         Total Number of Instances         0,075       0,755       0,755       0,951       0,676       0,913       0,978       postiff         0,075       0,953       0,975       0,953       0,975       0,951       0,953       postiff         18/2352-bayes NakeBayes       Ital =                                                                                                    | Preprocess Classify Cluster Associate                                                     | Select attributes Vi                                                                  | sualize                                    |                           |                             |                          |                             |                       |                            |                            |                             |     |          |
| Choose       NaveBages         Test options       Cassifier output         Use training set       Image set         Use training set       Image set         Use training set       Image set         Orcess-validation Folds 10       Image set         Percentage spit % 60       Correctly Classified Instances 44         More options       0.6667 %         More options       Correctly Classified Instances 44         More options       0.6667 %         Result list (right-tick for options)       0.6664         Stati       Stop         10:743-Dayes NaiveBayes       10         18:7555-Dayes NaiveBayes       TP Bate FF Bate Precision Recall F-Measure MCC RoC Area Class         0:975       0.915       0.915       0.915       0.915         18:2352-Dayes NaiveBayes       TP Bate FF Bate Precision Recall F-Measure MCC RoC Area Class       0.975       0.913       0.913       0.913       0.913       0.913       0.913       0.913       0.913       0.913       0.913       0.913       0.913       0.913       0.913       0.913       0.913       0.913       0.913       0.913       0.913       0.913       0.913       0.913       0.913       0.913       0.913       0.913       0.913 <td< th=""><th>Classifier</th><th></th><th></th><th></th><th></th><th></th><th></th><th></th><th></th><th></th><th></th><th></th><th></th></td<>                                                                                                    | Classifier                                                                                |                                                                                       |                                            |                           |                             |                          |                             |                       |                            |                            |                             |     |          |
| Test options       Classifier output         Use training set       Supplied test set       Supplied test set         Supplied test set       Supplied test set       Supplied test set         Percentage split       % 60         Orrectly Classified Instances       44       \$1.6667 %         Incorrectly Classified Instances       4       \$.3333 %         Rapps statistic       0.6667         More options.       0.6667 %         Result list (right-fick for options)       0.6667 %         T/5655 - bayes NakeBayes       Foot man sequence error       0.02644         Relative absolute error       30.4297 %         Root relative aguated error       70.3355 %         Total Number of Instances       48         === Detailed Accuracy By Class ===       TP Rate FP Rate Precision Recall F-Measure MCC ROC Area FRC Area Class         0,975 0,951 0,952 0,955 0,953 0,650 0,656 0,913 0,976 positif       %         Reighted Arg. 0,917 0,317 0,913 0,917 0,912 0,676 0,913 0,953       megatif         === Confusion Matrix ===       a b < classified as         35 1   a = positif       3 5   b = negatif         35 1   a = positif       3 5   b = negatif                                                                                                    | Choose NaiveBayes                                                                         |                                                                                       |                                            |                           |                             |                          |                             |                       |                            |                            |                             |     |          |
| <pre>     Use training set     Supplied test set     Supplied test     Supplied test set     Supplied test set</pre> | Test options                                                                              | Classifier output                                                                     |                                            |                           |                             |                          |                             |                       |                            |                            |                             |     |          |
| Supplied test set       Set         Cross-validation       Fold         Percentage split       %         More options                                                                                                    | O Use training set                                                                        | === Evaluation of                                                                     | on test sp                                 | olit ===                  |                             |                          |                             |                       |                            |                            |                             |     |          |
| <pre></pre>                                                                                                    | O Supplied test set Set                                                                   | Time taken to te                                                                      | est model                                  | on test s                 | split: 0 sec                | conds                    |                             |                       |                            |                            |                             |     |          |
| More options.       Correctly Classified Instances       4       \$1.6667 %         Incorrectly Classified Instances       4       \$1.333 %         Mappa statistic       0.6667         Mean absolute error       0.2644         Result list (right.Cick for options)       Result list (right.Cick for options)         17:56:55 - bayes NaiveBayes       Total Number of Instances         18:07:43 - bayes NaiveBayes       TP Rate FP Rate Precision Recall F-Measure MCC ROC Area FRC Area Class         18:07:40 - bayes NaiveBayes       0,625 0,025 0,833 0,625 0,714 0,676 0,913 0,978 positif         0,625 0,025 0,033 0,625 0,014 0,676 0,913 0,978 positif       0,625 0,014 0,676 0,913 0,932 negatif         18:07:40 - bayes NaiveBayes       0.625 0,025 0,833 0,625 0,714 0,676 0,913 0,932 negatif         18:23:52 - bayes NaiveBayes       0.625 0,025 0,833 0,625 0,714 0,676 0,913 0,932 negatif         18:23:52 - bayes NaiveBayes       0.625 0,013 0,917 0,913 0,917 0,913 0,917 0,913 0,917 0,913 0,917 0,913 0,917 0,913 0,917 0,913 0,917 0,913 0,917 0,913 0,915 0         s b < classified as       39 1   a = positif         3 5   b = negatif       35   b = negatif                                                                                                    | Percentage split % 60                                                                     | === Summary ===                                                                       |                                            |                           |                             |                          |                             |                       |                            |                            |                             |     |          |
| (Nom) demam berdarah       0       0       0.2644         Root mean squared error       30.4297 %         Root mean squared error       30.4297 %         Root Kasa squared error       30.4297 %         Root Kasa squared error       30.4297 %         Root Kasa squared error       30.4297 %         Root Kasa squared error       30.4297 %         Root Kasa squared error       30.4297 %         Root Kasa squared error       30.4297 %         Root Kasa squared error       30.4297 %         Root Kasa squared error       30.4297 %         Root Kasa squared error       30.4297 %         Root Kasa squared error       30.4297 %         Root Kasa squared error       30.938 %         Total Number of Instances       48         === Detailed Accuracy By Class ===       TP Rate FP Rate Precision Recall F-Measure MCC RoC Area Class         18/7.40 - bayes NaiveBayes       0,625 0,025 0,833 0,625 0,714 0,676 0,913 0,932 negatif         0,625 0,037 0,917 0,913 0,917 0,913 0,917 0,913 0,918 0,918       0,676 0,913 0,953         === Confusion Matrix ===       a b < classified as         39 1   a = positif       3 5   b = negatif         35 1 b = negatif       3 5   b = negatif                                                                                                    | More options                                                                              | Correctly Classified Instances<br>Incorrectly Classified Instances<br>Kappa statistic |                                            |                           | 44 4 0.66                   | 567                      | 91.6667 %<br>8.3333 %       |                       |                            |                            |                             |     |          |
| Stat       Stop         Rout Hist (right.click for options)         17:56:55: bayes NaiveBayes         18:07:43: bayes NaiveBayes         18:17:40: bayes NaiveBayes         18:17:40: bayes NaiveBayes         18:17:40: bayes NaiveBayes         18:17:40: bayes NaiveBayes         18:17:40: bayes NaiveBayes         18:23:52: bayes NaiveBayes         18:23:52: bayes NaiveBayes         18:23:52: bayes NaiveBayes         18:23:52: bayes NaiveBayes         18:23:52: bayes NaiveBayes         18:23:52: bayes NaiveBayes         18:23:52: bayes NaiveBayes         18:23:52: bayes NaiveBayes         0; 675: 0; 0; 0; 0; 0; 0; 0; 0; 0; 0; 0; 0; 0;                                                                                                    | (Nom) demam berdarah                                                                      | Mean absolute error<br>Root mean squared error<br>Relative absolute error             |                                            |                           |                             | 0.2644<br>30.4297 %      |                             |                       |                            |                            |                             |     |          |
| Instances       48         Total Number of Instances       48         Instances       48         Instances       48         Instances       48         Instances       48         Instances       48         Instances       48         Instances       48         Instances       48         Instances       48         Instances       48         Instances       48         Instances       48         Instances       48         IP Rate FF Rate Precision Recall F-Measure MCC       ROC Area FRC Area Class         0,975       0,975       0,975       0,913       0,927       no,913       0,923       no,966       0,913       0,932       negatif         Image: Confusion Matrix ===         a b < classified as         39 1 + a = positif         Status         Ingratified as         3 5 + b = negatif                                                                                                    | Start Stop                                                                                | Root relative so                                                                      | puared erm                                 | ror                       | 70.93                       | 885 %                    |                             |                       |                            |                            |                             |     |          |
| 17:56:55 - bayes NaiveBayes         18:07:43 - bayes NaiveBayes         18:07:43 - bayes NaiveBayes         18:07:40 - bayes NaiveBayes         18:07:40 - bayes NaiveBayes <th>Result list (right-click for options)</th> <th>Total Number of</th> <th>Instances</th> <th>3</th> <th>48</th> <th></th> <th></th> <th></th> <th></th> <th></th> <th></th> <th></th> <th></th>                                                                                                    | Result list (right-click for options)                                                     | Total Number of                                                                       | Instances                                  | 3                         | 48                          |                          |                             |                       |                            |                            |                             |     |          |
| 18:07:43 - bayes NaiveBayes         18:07:43 - bayes NaiveBayes         18:17:40 - bayes NaiveBayes         18:23:52 - bayes NaiveBayes         IB:23:52 - bayes NaiveBayes         IB:23:52 - bayes NaiveBayes <th>17:56:55 - bayes.NaiveBayes</th> <th colspan="7">=== Detailed Accuracy By Class ===</th> <th></th> <th></th> <th></th> <th></th>                                                                                                    | 17:56:55 - bayes.NaiveBayes                                                               | === Detailed Accuracy By Class ===                                                    |                                            |                           |                             |                          |                             |                       |                            |                            |                             |     |          |
| Weighted Avg.         0,917         0,913         0,912         0,676         0,913         0,953                                                                                                    | 18:07:43 - bayes.NaiveBayes<br>18:17:40 - bayes.NaiveBayes<br>18:23:52 - bayes.NaiveBayes |                                                                                       | TP Rate<br>0,975<br>0,625                  | FP Rate<br>0,375<br>0,025 | Precision<br>0,929<br>0,833 | Recall<br>0,975<br>0,625 | F-Measure<br>0,951<br>0,714 | MCC<br>0,676<br>0,676 | ROC Area<br>0,913<br>0,913 | PRC Area<br>0,978<br>0,832 | Class<br>positif<br>negatif |     |          |
| Status                                                                                                    |                                                                                           | Weighted Avg.<br>=== Confusion Ma<br>a b < cla<br>39 l   a = pc                       | 0,917<br>htrix ===<br>hssified a<br>ositif | 0,317<br>15               | 0,913                       | 0,917                    | 0,912                       | 0,676                 | 0,913                      | 0,953                      |                             |     |          |
|                                                                                                    | Status<br>OK                                                                              | 3 5   b = ne                                                                          | egatif                                     |                           |                             |                          |                             |                       |                            |                            |                             | Log | ×0       |

Gambar 5.24 Klasifikasi Naive Bayes Data Training (60% Percentage Split)

Gambar 5.24 merupakan hasil klasifikasi *naive bayes* pada *tools* WEKA dengan menggunakan 60% *Percentage Split* yang menunjukan hasil 44 prediksi benar dengan akurasi sebesar 91,67% dan 4 prediksi salah dengan persentasi 8,33% dengan waktu klasifikasi selama 0 detik.

Perhitungan manualnya Confusion Matrix :

|        | TP      | FP  |                  | 39        | 1         |          |     |
|--------|---------|-----|------------------|-----------|-----------|----------|-----|
|        | FN      | TN  |                  | 3         | 5         |          |     |
|        |         |     |                  |           |           |          |     |
| a. Ac  | curacy  | = ( | (TP + TN) / (T   | P + TN    | + FP +    | FN)) * 1 | 00% |
|        |         | = ( | (39 + 5) / (39 + | - 5 + 1 - | + 3)) * 1 | 00%      |     |
|        |         | = 0 | ,917             |           |           |          |     |
| b. Pro | ecision | = ( | (TP / (TP + FP   | ))*1009   | 6         |          |     |

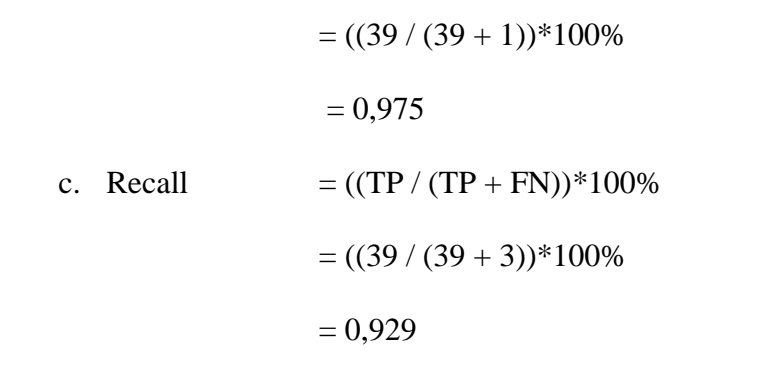

 Hasil Klasifikasi Naive Bayes Menggunakan Tool WEKA (80% Percentage Split)

Tes *Percentage Split* hasil klasifikasi akan dites dengan menggunakan k% dari data tersebut. Pada tes ini akan digunakan 80% *Percentage Split* dari data.

| Preprocess Classify Cluster Associate                      | Select attributes Vis                                   | sualize                     |                  |                 |                |                   |       |                |          |         |    |
|------------------------------------------------------------|---------------------------------------------------------|-----------------------------|------------------|-----------------|----------------|-------------------|-------|----------------|----------|---------|----|
| Classifier                                                 |                                                         |                             |                  |                 |                |                   |       |                |          |         |    |
| Choose NaiveBayes                                          |                                                         |                             |                  |                 |                |                   |       |                |          |         |    |
| Test options                                               | Classifier output                                       |                             |                  |                 |                |                   |       |                |          |         |    |
| O Use training set                                         | === Evaluation o                                        | n test sp                   | lit ===          |                 |                |                   |       |                |          |         |    |
| Cross-validation Folds 10                                  | Time taken to te                                        | st model                    | on test s        | plit: 0 sec     | onds           |                   |       |                |          |         |    |
| More options                                               | Correctly Classi<br>Incorrectly Clas<br>Kappa statistic | fied Inst<br>sified In      | ances<br>stances | 22<br>2<br>0.77 | 78             | 91.6667<br>8.3333 | de de |                |          |         |    |
| (Nom) demam berdarah                                       | Root mean square<br>Relative absolut                    | d error<br>e error          |                  | 0.28            | 68<br>64 %     |                   |       |                |          |         |    |
| Start Stop                                                 | Root relative sq                                        | uared err                   | or               | 64.63           | 91 %           |                   |       |                |          |         |    |
| Result list (right-click for options)                      | lotal Number of                                         | Instances                   |                  | 24              |                |                   |       |                |          |         |    |
| 17:56:55 - bayes.NaiveBayes                                | === Detailed Acc                                        | uracy By                    | Class ===        |                 |                |                   |       |                |          |         |    |
| 18:07:43 - bayes.NaiveBayes                                |                                                         | TP Rate                     | FP Rate          | Precision       | Recall         | F-Measure         | MCC   | ROC Area       | PRC Area | Class   |    |
| 18:17:40 - bayes.NaiveBayes                                |                                                         | 0,944                       | 0,167            | 0,944           | 0,944          | 0,944             | 0,778 | 0,954          | 0,985    | positif |    |
| 18:23:52 - bayes.NaiveBayes<br>18:31:12 - bayes.NaiveBayes | Weighted Avg.                                           | 0,833                       | 0,056            | 0,833<br>0,917  | 0,833<br>0,917 | 0,833<br>0,917    | 0,778 | 0,954<br>0,954 | 0,906    | negatif |    |
|                                                            | === Confusion Ma                                        | trix ===                    |                  |                 |                |                   |       |                |          |         |    |
|                                                            | a b < cla<br>17 1   a = po<br>1 5   b = ne              | ssified a<br>sitif<br>gatif | 5                |                 |                |                   |       |                |          |         | ▼  |
| Status                                                     |                                                         |                             |                  |                 |                |                   |       |                |          |         |    |
| ок                                                         |                                                         |                             |                  |                 |                |                   |       |                |          | Log     | ×0 |

Gambar 5.25 Klasifikasi Naive Bayes Data Training (80% Percentage Split)

Gambar 5.25 merupakan hasil klasifikasi *naive bayes* pada *tools* WEKA dengan menggunakan 80% *Percentage Split* yang menunjukan hasil 20 prediksi benar dengan akurasi sebesar 91,67% dan 2 prediksi salah dengan persentasi 8,33% dengan waktu klasifikasi selama 0 detik.

#### Perhitungan manualnya Confusion Matrix :

| TP | FP | 17 | 1 |
|----|----|----|---|
| FN | TN | 1  | 5 |

| a. Accuracy  | = ((TP + TN) / (TP + TN + FP + FN)) * 100% |
|--------------|--------------------------------------------|
|              | =((17+5)/(17+5+1+1))*100%                  |
|              | = 0,917                                    |
| b. Precision | = ((TP / (TP + FP))*100%                   |
|              | =((17 / (17 + 1))*100%)                    |
|              | = 0,944                                    |
| c. Recall    | = ((TP / (TP + FN))*100%                   |
|              | = ((17 / (17 + 1))*100%                    |
|              | = 0,944                                    |

#### 5.2.2 Hasil Klasifikasi Naïve Bayes dengan Menggunakan Data Testing

Hasil klasifikasi data *testing* dengan menggunakan algoritma *naive bayes* dilakukan dengan 5 test yaitu menggunakan *Use Training Set*, 5 *Cross-Validation*, 10 *Cross-Validation*, 60% *Percentage Split*, dan 80% *Percentage Split*. Berikut merupakan hasil klasifikasi data *testing* dengan metode *naive bayes* menggunakan *tool WEKA*:

1. Hasil Klasifikasi Naive Bayes Menggunakan Tool WEKA (Use Training Set)

Test Use Training Set melakukan pengetesan data menggunakan data Training itu sendiri.

| est options                          | Classifier output |                                                     |            |            |         |           |         |          |          |         |
|--------------------------------------|-------------------|-----------------------------------------------------|------------|------------|---------|-----------|---------|----------|----------|---------|
| <ul> <li>Use training set</li> </ul> | === Evaluation    | on trainir                                          | ng set === |            |         |           |         |          |          |         |
| O Supplied test set Set              | Time taken to t   | ast model                                           | on traini  | ng data: 0 | eaconde |           |         |          |          |         |
| Cross-validation Folds 10            | Time caken co c   | The taxen to test model on training data. • seconds |            |            |         |           |         |          |          |         |
|                                      | === Summary ===   |                                                     |            |            |         |           |         |          |          |         |
| Percentage split % 66                | Commonting Class  | ified Test                                          |            | 51         |         | 00.0760   |         |          |          |         |
| More options                         | Incorrectly Class | ssified Inst                                        | stances    | 1          |         | 1,9231    | 16<br>8 |          |          |         |
|                                      | Kappa statistic   | ;                                                   | io ounoco  | 0.93       | 56      | 110201    |         |          |          |         |
|                                      | Mean absolute e   | rror                                                |            | 0.03       | 87      |           |         |          |          |         |
| om) demam berdarah                   | Root mean squar   | Root mean squared error                             |            |            | 29      |           |         |          |          |         |
|                                      | Relative absolu   | Relative absolute error                             |            |            | 43 %    |           |         |          |          |         |
| Start Stop                           | Root relative s   | Root relative squared error                         |            |            | 81 %    |           |         |          |          |         |
| sult list (right-click for options)  | Total Number of   | Instances                                           | 1          | 52         |         |           |         |          |          |         |
| 22:07:20 - bayes.NaiveBayes          | === Detailed Ac   | curacy By                                           | Class ===  |            |         |           |         |          |          |         |
|                                      |                   | TP Rate                                             | FP Rate    | Precision  | Recall  | F-Measure | MCC     | ROC Area | PRC Area | Class   |
|                                      |                   | 1,000                                               | 0,100      | 0,977      | 1,000   | 0,988     | 0,938   | 0,988    | 0,997    | positif |
|                                      |                   | 0,900                                               | 0,000      | 1,000      | 0,900   | 0,947     | 0,938   | 0,988    | 0,967    | negatii |
|                                      | Weighted Avg.     | 0,981                                               | 0,081      | 0,981      | 0,981   | 0,980     | 0,938   | 0,988    | 0,991    |         |
|                                      | === Confusion M   | latrix ===                                          |            |            |         |           |         |          |          |         |
|                                      | a b < cl          | assified a                                          | s          |            |         |           |         |          |          |         |
|                                      | 42.0   a = r      | ositif                                              |            |            |         |           |         |          |          |         |

Gambar 5.26 Klasifikasi Naive Bayes Data *Testing*(Use Training Set)

Gambar 5.26 merupakan hasil klasifikasi *naive bayes* pada *tools* WEKA dengan menggunakan *use training set* yang menunjukan hasil 51 prediksi benar dengan akurasi sebesar 98,08 % dan 1 prediksi salah dengan persentasi 1,92 % dengan waktu klasifikasi selama 0 detik.

Perhitungan manualnya Confusion Matrix :

| TP | FP | 42 | 0 |
|----|----|----|---|
| FN | TN | 1  | 9 |

a. Accuracy = ((TP + TN) / (TP + TN + FP + FN)) \* 100% = ((42 + 9) / (42 + 9 + 0 + 1)) \* 100% = 0,981
b. Precision = ((TP / (TP + FP))\*100% = ((42 / (42 + 0))\*100% = 1

c. Recall 
$$= ((TP / (TP + FN))*100\%)$$
  
 $= ((42 / (42 + 1))*100\%)$   
 $= 0,977$ 

# 2. Hasil Klasifikasi Naive Bayes Menggunakan Tool WEKA (5 Cross-Validation)

Test 5 *Cross-Validation* melakukan pengetesan data dimana data dibagi menjadi k buah *subset* (subhimpunan). Dimana k adalah nilai dari *fold*. Pada pengetesan ini nilai *fold* adalah 5. Selanjutnya untuk tiap dari *subset*, akan dijadikan data tes dari hasil klasifikasi yang dihasilkan dari k-1 *subset* lainnya. Jadi, akan ada 5 kali tes. Dimana setiap data akan menjadi data tes sebanyak 1 kali.

| est options                                | Classifier output                                                        |                                                                                                    |                                    |                                      |                                   |                                      |                                |                                     |                                     |                             |
|--------------------------------------------|--------------------------------------------------------------------------|----------------------------------------------------------------------------------------------------|------------------------------------|--------------------------------------|-----------------------------------|--------------------------------------|--------------------------------|-------------------------------------|-------------------------------------|-----------------------------|
| O Use training set O Supplied test set Set | Time taken to b                                                          | Time taken to build model: 0 secon                                                                           |                                    |                                      |                                   |                                      |                                |                                     |                                     |                             |
| Cross-validation Folds 5                   | === Stratified<br>=== Summary ===                                        | === Stratified cross-validation =<br>=== Summary ===                                                         |                                    |                                      |                                   |                                      |                                |                                     |                                     |                             |
| More options                               | Correctly Class<br>Incorrectly Cla<br>Kappa statistic                    | Correctly Classified Instances<br>Incorrectly Classified Instances<br>Kappa statistic<br>Mean absolute error |                                    | 50<br>2<br>0.86                      | 6                                 | 96.1538 %<br>3.8462 %                |                                |                                     |                                     |                             |
| om) demam berdarah<br>Start Stop           | Mean absolute e<br>Root mean squar<br>Relative absolu<br>Root relative s | Mean absolute error<br>Root mean squared error<br>Relative absolute error<br>Root relative squared error     |                                    |                                      | 18<br>89<br>99 %<br>48 %          |                                      |                                |                                     |                                     |                             |
| sult list (right-click for options)        | Total Number of                                                          | Instances<br>curacy By                                                                                       | Class ===                          | 52                                   |                                   |                                      |                                |                                     |                                     |                             |
| 22:17:23 - bayes NaiveBayes                | Weighted Avg.                                                            | TP Rate<br>1,000<br>0,800<br>0,962                                                                           | FP Rate<br>0,200<br>0,000<br>0,162 | Precision<br>0,955<br>1,000<br>0,963 | Recall<br>1,000<br>0,800<br>0,962 | F-Measure<br>0,977<br>0,889<br>0,960 | MCC<br>0,874<br>0,874<br>0,874 | ROC Area<br>0,945<br>0,945<br>0,945 | PRC Area<br>0,982<br>0,930<br>0,972 | Class<br>positi:<br>negati: |
|                                            | === Confusion M                                                          | atrix ===                                                                                                    |                                    |                                      |                                   |                                      |                                |                                     |                                     |                             |
|                                            | a b < cl.<br>42 0   a = p<br>2 8   b = n                                 | assified a<br>ositif<br>egatif                                                                               | IS                                 |                                      |                                   |                                      |                                |                                     |                                     |                             |

Gambar 5.27 Klasifikasi Naive Bayes Data Testing(5 Cross-Validation)

Gambar 5.27 merupakan hasil klasifikasi *naive bayes* pada *tools* WEKA dengan menggunakan 5 *Cross-Validation* yang menunjukan hasil 50 prediksi

benar dengan akurasi sebesar 96,15% dan 2 prediksi salah dengan persentasi 3,85% dengan waktu klasifikasi selama 0 detik.

Perhitungan manualnya Confusion Matrix :

| TP | FP | 42 | 0 |
|----|----|----|---|
| FN | TN | 2  | 8 |

| a. Acc  | uracy  | = ((TP + TN) / (TP + TN + FP + FN)) * 100% |
|---------|--------|--------------------------------------------|
|         |        | = ((42 + 8) / (42 + 8 + 0 + 2)) * 100%     |
|         |        | = 0,962                                    |
| b. Prec | cision | = ((TP / (TP + FP))*100%                   |
|         |        | = ((42 / (42 + 0))*100%                    |
|         |        | = 1                                        |
| c. Rec  | all    | = ((TP / (TP + FN))*100%                   |
|         |        | = ((42 / (42 + 2))*100%                    |
|         |        | = 0,955                                    |

 Hasil Klasifikasi Naive Bayes Menggunakan Tool WEKA (10 Cross-Validation)

Test 10 *Cross-Validation* melakukan pengetesan data dimana nilai *fold* adalah 10. Selanjutnya untuk tiap dari *subset*, akan dijadikan data tes dari hasil klasifikasi yang dihasilkan dari k-1 *subset* lainnya. Jadi, akan ada 10 kali tes. Dimana setiap data akan menjadi data tes sebanyak 1 kali dan menjadi data *Training* Sebanyak k-1 kali

| routput<br>taken to build mode<br>tratified cross-val<br>ummary ===<br>ctly Classified Ins<br>rectly Classified I<br>statistic | 1: 0.03 set<br>idation ===<br>tances<br>nstances                                                         | conds<br>=<br>50                                                                                                    |                                                                                                    |                                                                                                    |                                                                                                    |                                                                                                    |                                                                                                    |                                                                                                    |
|----------------------------------------------------------------------------------------------------|----------------------------------------------------------------------------------------------------|----------------------------------------------------------------------------------------------------|----------------------------------------------------------------------------------------------------|----------------------------------------------------------------------------------------------------|----------------------------------------------------------------------------------------------------|----------------------------------------------------------------------------------------------------|----------------------------------------------------------------------------------------------------|----------------------------------------------------------------------------------------------------|
| routput<br>taken to build mode<br>tratified cross-val<br>ummary ===<br>ctly Classified Ins<br>rectly Classified I<br>statistic | 1: 0.03 set<br>idation ==:<br>tances<br>nstances                                                         | conds<br>=<br>50                                                                                                    |                                                                                                    |                                                                                                    |                                                                                                    |                                                                                                    |                                                                                                    |                                                                                                    |
| taken to build mode<br>tratified cross-val<br>ummary ===<br>ctly Classified Ins<br>rectly Classified I<br>statistic            | 1: 0.03 set<br>idation ===<br>tances<br>nstances                                                         | conds<br>=<br>50                                                                                                    |                                                                                                    |                                                                                                    |                                                                                                    |                                                                                                    |                                                                                                    |                                                                                                    |
| tratified cross-val<br>ummary ===<br>ctly Classified Ins<br>rectly Classified I<br>statistic                                   | idation ==<br>tances<br>nstances                                                                         | 50                                                                                                    |                                                                                                    |                                                                                                    |                                                                                                    |                                                                                                    |                                                                                                    |                                                                                                    |
| ctly Classified Ins<br>rectly Classified I<br>statistic                                                                        | tances<br>nstances                                                                                       | 50                                                                                                    |                                                                                                    |                                                                                                    |                                                                                                    |                                                                                                    |                                                                                                    |                                                                                                    |
|                                                                                                    |                                                                                                    | 2                                                                                                    | 6                                                                                                    | 96.1538<br>3.8462                                                                                                    | alo<br>alo                                                                                                    |                                                                                                    |                                                                                                    |                                                                                                    |
| Mean absolute error<br>Root mean squared error<br>Relative absolute error<br>Root relative squared error                       |                                                                                                    |                                                                                                    | 76<br>96<br>25 %<br>88 %                                                                                                    |                                                                                                    |                                                                                                    |                                                                                                    |                                                                                                    |                                                                                                    |
| Number of Instance                                                                                                    | S (1200                                                                                                  | 52                                                                                                    |                                                                                                    |                                                                                                    |                                                                                                    |                                                                                                    |                                                                                                    |                                                                                                    |
| TP Rate<br>1,000<br>0,800                                                                                                    | FP Rate<br>0,200<br>0,000                                                                                | Precision<br>0,955<br>1,000                                                                                           | Recall<br>1,000<br>0,800                                                                                                    | F-Measure<br>0,977<br>0,889                                                                                                    | MCC<br>0,874<br>0,874                                                                                                    | ROC Area<br>0,962<br>0,962                                                                                                    | PRC Area<br>0,989<br>0,938                                                                                                    | Class<br>positif<br>negatif                                                                                                    |
| ted Avg. 0,962<br>onfusion Matrix ===<br>b < classified<br>0   a = positif                                                     | 0,162<br>as                                                                                              | 0,963                                                                                                    | 0,962                                                                                                    | 0,960                                                                                                    | 0,874                                                                                                    | 0,962                                                                                                    | 0,979                                                                                                    | -                                                                                                    |
|                                                                                                    | o,800<br>ced Avg. 0,962<br>onfusion Matrix ===<br>o < classified :<br>0   a = positif<br>3   b = negatif | 0,800 0,000<br>ced Avg. 0,962 0,162<br>onfusion Matrix ===<br>0 < classified as<br>0   a = positif<br>8   b = negatif | 0,200 0,200 0,555<br>0,800 0,000 1,000<br>ced Avg. 0,962 0,162 0,963<br>onfusion Matrix ===<br>0 < classified as<br>0   a = positif<br>0   b = negatif | 0,800 0,200 0,555 1,000<br>0,800 0,000 1,000 0,800<br>ced Avg. 0,962 0,162 0,963 0,962<br>onfusion Matrix ===<br>0 < classified as<br>0   a = positif<br>8   b = negatif | 0,800 0,000 1,000 0,889<br>eed Avg. 0,962 0,162 0,963 0,962 0,960<br>onfusion Matrix ===<br>0 < classified as<br>0   a = positif<br>8   b = negatif | 0,000 0,200 0,555 1,000 0,574<br>0,800 0,000 1,000 0,800 0,889<br>eed Avg. 0,962 0,162 0,963 0,962 0,960 0,874<br>onfusion Matrix ===<br>0 < classified as<br>0   a = positif<br>8   b = negatif | 0,800 0,000 1,000 0,895 0,074 0,952<br>0,800 0,000 1,000 0,809 0,874 0,962<br>ced Avg. 0,962 0,162 0,963 0,962 0,960 0,874 0,962<br>onfusion Matrix ===<br>0 < classified as<br>0   a = positif<br>0   b = negatif | 0,800 0,000 1,000 0,800 0,897 0,874 0,962 0,938<br>ced Avg. 0,962 0,162 0,963 0,962 0,960 0,874 0,962 0,979<br>onfusion Matrix ===<br>0 < classified as<br>0   a = positif<br>8   b = negatif |

Gambar 5.28 Klasifikasi Naive Bayes Data *Testing* (10 Cross-Validation)

Gambar 5.28 merupakan hasil klasifikasi *naive bayes* pada *tools* WEKA dengan menggunakan 10 *Cross-Validation* yang menunjukan hasil 50 prediksi benar dengan akurasi sebesar 96,15% dan 2 prediksi salah dengan persentasi 3,85% dengan waktu klasifikasi selama 0,03 detik.

Perhitungan manualnya Confusion Matrix :

| TP | FP | 42 | 0 |
|----|----|----|---|
| FN | TN | 2  | 8 |

| a. | Accuracy  | = ((TP + TN) / (TP + TN + FP + FN)) * 100% |
|----|-----------|--------------------------------------------|
|    |           | = ((42 + 8) / (42 + 8 + 0 + 2)) * 100%     |
|    |           | = 0,962                                    |
| b. | Precision | = ((TP / (TP + FP))*100%                   |
|    |           | = ((42 / (42 + 0))*100%                    |
|    |           | = 1                                        |

c. Recall = 
$$((TP / (TP + FN))*100\%)$$
  
=  $((42 / (42 + 2))*100\%)$   
= 0,955

 Hasil Klasifikasi Naive Bayes Menggunakan Tool WEKA (60% Percentage Split)

Tes *Percentage Split* hasil klasifikasi akan dites dengan menggunakan k% dari data tersebut. Pada tes ini akan digunakan 60% *Percentage Split* dari data.

| Test options                         | Classifier output |                                  |            |             |        |           |       |          |          |         |
|--------------------------------------|-------------------|----------------------------------|------------|-------------|--------|-----------|-------|----------|----------|---------|
| ◯ Use training set                   | === Evaluation    | on test sp                       | )lit ===   |             |        |           |       |          |          |         |
| O Supplied test set Set              | Time taken to t   | Time taken to test model on test |            |             | onde   |           |       |          |          |         |
| Cross-validation Folds 10            | Time buren bo b   | coo moder                        | 011 0000 0 | prio. o bee | ondo   |           |       |          |          |         |
|                                      | === Summary ===   |                                  |            |             |        |           |       |          |          |         |
| Percentage split % 60                |                   |                                  |            |             |        |           |       |          |          |         |
| More options                         | Correctly Class   | ified Inst                       | ances      | 21          |        | 100       | 8     |          |          |         |
|                                      | Incorrectly Cla   | ssified if                       | istances   | 0           |        | 0         | 8     |          |          |         |
|                                      | Mean absolute e   | rror                             |            | 0.02        | 5      |           |       |          |          |         |
| Nom) demam berdarah                  | Root mean squar   | Root mean squared error          |            |             | 86     |           |       |          |          |         |
|                                      | Relative absolu   | te error                         |            | 7.91        | 12 %   |           |       |          |          |         |
| Start Stop                           | Root relative s   | quared erm                       | or         | 16.10       | 27 %   |           |       |          |          |         |
| esult list (right_click for options) | Total Number of   | Instances                        | 8          | 21          |        |           |       |          |          |         |
| court not (ngin-onex for options)    |                   |                                  | <b>61</b>  |             |        |           |       |          |          |         |
| 22:07:20 - bayes.NaiveBayes          | === Detailed Ac   | curacy by                        | Class ===  |             |        |           |       |          |          |         |
| 22:17:23 - bayes.NaiveBayes          |                   | TP Rate                          | FP Rate    | Precision   | Recall | F-Measure | MCC   | ROC Area | PRC Area | Class   |
| 22:22:25 - bayes.NaiveBayes          |                   | 1,000                            | 0,000      | 1,000       | 1,000  | 1,000     | 1,000 | 1,000    | 1,000    | positif |
| 22:26:39 - bayes.NaiveBayes          |                   | 1,000                            | 0,000      | 1,000       | 1,000  | 1,000     | 1,000 | 1,000    | 1,000    | negatif |
|                                      | Weighted Avg.     | 1,000                            | 0,000      | 1,000       | 1,000  | 1,000     | 1,000 | 1,000    | 1,000    |         |
|                                      | === Confusion M   | atrix ===                        |            |             |        |           |       |          |          |         |
|                                      |                   |                                  |            |             |        |           |       |          |          |         |
|                                      | a b < cl          | assified a                       | s          |             |        |           |       |          |          |         |
|                                      | 18 0   a = p      | ositif                           |            |             |        |           |       |          |          |         |

Gambar 5.29 Klasifikasi Naive Bayes Data Testing (60% Percentage Split)

Gambar 5.29 merupakan hasil klasifikasi *naive bayes* pada *tools* WEKA dengan menggunakan 60% *Percentage Split* yang menunjukan hasil 21 prediksi benar dengan akurasi sebesar 100% dan 0 prediksi salah dengan persentasi 0% dengan waktu klasifikasi selama 0 detik.

Perhitungan manualnya Confusion Matrix :

| TP | FP | 18 | 0 |
|----|----|----|---|
| FN | TN | 0  | 3 |

| a. | Accuracy  | = ((TP + TN) / (TP + TN + FP + FN)) * 100% |
|----|-----------|--------------------------------------------|
|    |           | = ((18 + 3) / (18 + 3 + 0 + 0)) * 100%     |
|    |           | = 1                                        |
| b. | Precision | = ((TP / (TP + FP))*100%                   |
|    |           | = ((18 / (18 +0))*100%                     |
|    |           | = 1                                        |
| c. | Recall    | = ((TP / (TP + FN))*100%                   |
|    |           | = ((18 / (18 + 0))*100%                    |
|    |           | = 1                                        |

 Hasil Klasifikasi Naive Bayes Menggunakan Tool WEKA (80% Percentage Split)

Tes *Percentage Split* hasil klasifikasi akan dites dengan menggunakan k% dari data tersebut. Pada tes ini akan digunakan 80% *Percentage Split* dari data.

| st options                         | Classifier output           |            |           |             |        |           |       |          |          |         |
|------------------------------------|-----------------------------|------------|-----------|-------------|--------|-----------|-------|----------|----------|---------|
| 🔾 Use training set                 | === Evaluation              | on test sp | lit ===   |             |        |           |       |          |          |         |
| Supplied test set Set              | Time taken to t             | oot model  |           | nlit. 0 and | ondo   |           |       |          |          |         |
| Cross-validation Folds 10          | Time taken to t             | est moder  | on cest s | piit: 0 sec | onus   |           |       |          |          |         |
|                                    | === Summary ===             |            |           |             |        |           |       |          |          |         |
| Percentage split % 80              |                             |            |           |             |        |           |       |          |          |         |
| More options                       | Correctly Class             | ified Inst | ances     | 10          |        | 100       | -     |          |          |         |
|                                    | ) Incorrectly Cla           | ssified In | stances   | 0           |        | 0         | 40    |          |          |         |
|                                    | Mean absolute e             | rror       |           | 0.00        | 6      |           |       |          |          |         |
| n) demam berdarah                  | Root mean squared error     |            | 0.00      | 94          |        |           |       |          |          |         |
|                                    | Relative absolu             | te error   |           | 1.847 %     |        |           |       |          |          |         |
| Start Stop                         | Root relative squared error |            | 2.3419 %  |             |        |           |       |          |          |         |
| ut list (right click for options)  | Total Number of             | Instances  |           | 10          |        |           |       |          |          |         |
| int list (right-click for options) |                             |            |           |             |        |           |       |          |          |         |
| :07:20 - bayes.NaiveBayes          | === Detailed Ac             | curacy By  | Class === |             |        |           |       |          |          |         |
| :17:23 - bayes.NaiveBayes          |                             | TP Rate    | FP Rate   | Precision   | Recall | F-Measure | MCC   | ROC Area | PRC Area | Class   |
| :22:25 - bayes.NaiveBayes          |                             | 1,000      | 0,000     | 1,000       | 1,000  | 1,000     | 1,000 | 1,000    | 1,000    | positif |
| :26:39 - bayes.NaiveBayes          |                             | 1,000      | 0,000     | 1,000       | 1,000  | 1,000     | 1,000 | 1,000    | 1,000    | negatif |
| :30:52 - bayes.NaiveBayes          | Weighted Avg.               | 1,000      | 0,000     | 1,000       | 1,000  | 1,000     | 1,000 | 1,000    | 1,000    |         |
|                                    |                             |            |           |             |        |           |       |          |          |         |
|                                    | === Confusion M             | atrix ===  |           |             |        |           |       |          |          |         |
|                                    | a b < clas                  | sified as  |           |             |        |           |       |          |          |         |
|                                    |                             | eif        |           |             |        |           |       |          |          |         |

Gambar 5.30 Klasifikasi Naive Bayes Data Testing(80% Percentage Split)

Gambar 5.30 merupakan hasil klasifikasi *naive bayes* pada *tools* WEKA dengan menggunakan 80% *Percentage Split* yang menunjukan hasil 10 prediksi benar dengan akurasi sebesar 100% dan 0 prediksi salah dengan persentasi 0% dengan waktu klasifikasi selama 0 detik.

Perhitungan manualnya Confusion Matrix :

| TP | FP | 8 | 0 |
|----|----|---|---|
| FN | TN | 0 | 2 |

a. Accuracy = ((TP + TN) / (TP + TN + FP + FN)) \* 100%= ((8 + 2) / (8 + 2 + 0 + 0)) \* 100%= 1b. Precision = ((TP / (TP + FP)) \* 100%= ((8 / (8 + 0)) \* 100%= 1

c. Recall 
$$= ((TP / (TP + FN))*100\%)$$
  
 $= ((8 / (8 + 0))*100\%)$   
 $= 1$ 

#### 5.3 Hasil Evaluasi Rata-Rata Akurasi Dari 5 Test Options

Setelah dilakukan analisis klasifikasi *naive bayes* pada *tool WEKA* menggunakan *Use Training Set*, 5 *Fold Cross Validation*, 10 *Fold Cross Validation*, 60% *Percentage Split*, dan 80% *Percentage Split*, maka diperoleh akurasi tertinggi yaitu dengan menggunakan *Use Training Set* dan 10 *Fold Cross Validation* dengan persentasi akurasi yaitu 93,33 % dan untuk *Correctly Classified Instances* adalah sebesar 6,67 %. Perbandingan hasil analisis dapat dilihat pada tabel 5.3.

| Model Evaluasi              | Akurasi                | Jumlah Kelas Data | Persentasi Data | Jumlah Kelas Data | Persentasi Data |
|-----------------------------|------------------------|-------------------|-----------------|-------------------|-----------------|
|                             |                        |                   |                 | Testing           |                 |
| Use Training Set            | Correctly Classified   | 112               | 93,33%          | 51                | 98,08%          |
|                             | Instances              |                   |                 |                   |                 |
|                             | Incorrectly Classified | 8                 | 6,67%           | 1                 | 1,92%           |
|                             | Instances              |                   |                 |                   |                 |
| 5 Fold                      | Correctly Classified   | 111               | 92,5%           | 50                | 96,15%          |
| Cross Validation            | Instances              |                   |                 |                   |                 |
| Cross vanaanon              | Incorrectly Classified | 9                 | 7,5%            | 2                 | 3,85%           |
|                             | Instances              |                   |                 |                   |                 |
| 10 Fold<br>Cross Validation | Correctly Classified   | 112               | 93,33%          | 50                | 96,15%          |
|                             | Instances              |                   |                 |                   |                 |
|                             | Incorrectly Classified | 8                 | 6,67%           | 2                 | 3,85%           |
|                             | Instances              |                   |                 |                   |                 |
|                             | Correctly Classified   | 44                | 91,67%          | 21                | 100%            |
| 60% Percentage              | Instances              |                   |                 |                   |                 |
| Split                       | Incorrectly Classified | 4                 | 8,33%           | 0                 | 0%              |
| •                           | Instances              |                   |                 |                   |                 |
| 80% Percentage<br>Split     | Correctly Classified   | 22                | 91,67%          | 10                | 100%            |
|                             | Instances              |                   |                 |                   |                 |
|                             | Incorrectly Classified | 2                 | 8,33%           | 0                 | 0%              |
|                             | Instances              |                   |                 |                   |                 |
| Average                     | Correctly Classified   | 80,2              | 92,5%           | 36,4              | 98,08%          |
|                             | Instances              |                   |                 |                   |                 |
|                             | Incorrectly Classified | 6,2               | 7,5%            | 1                 | 1,92%           |
|                             | Instances              |                   |                 |                   |                 |

Tabel 5.3 Perbandingan Evaluasi Akurasi WEKA

Berdasarkan tabel diatas dapat disimpulkan bahwa rata-rata dari persentase Hasil Klasifikasi *Naive Bayes* dengan menggunakan 5 *test options*. Pada data *training* kelas rata-rata *Correctly Classified Instances* adalah 80,2 dan *Incorrectly Classified Instances* 6,2 serta persentase akurasi Correctly Classified Instances sebesar 92,5% dan *Incorrectly Classified Instances* 7,5%. Pada data *testing* kelas rata-rata *Correctly Classified Instances* adalah 36,4 dan *Incorrectly Classified Instances* 1 serta persentase akurasi Correctly Classified Instances dan *Incorrectly Classified Instances* 1,92%.